# 1. ข้อจำกัดของระบบและสิ่งที่ต้องเตรียมก่อนใช้งาน

ระบบดูแลช่วยเหลือนักเรียนระบบนี้เป็นระบบ Online ที่ทำงานผ่านเว็บไซต์การใช้งานจำเป็นต้องใช้ Internet ความเร็วสูงเพื่อการใช้งานเต็มประสิทธิภาพ Browser ที่รองรับการใช้งานต้องเป็น Google Chrome หรือ Mozilla Firefox เท่านั้น ไม่รองรับการใช้งาน <u>Internet Explorer</u> ทุกกรณี

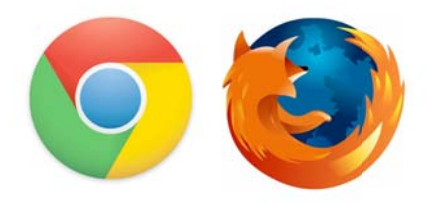

## 2. การเข้าใช้งานระบบ

ระบบดูแลช่วยเหลือนักเรียนสำนักงานเขตพื้นที่การศึกษามัธยมศึกษา เขต 14เข้าระบบได้ทาง

3. การเข้าสู่ระบบ

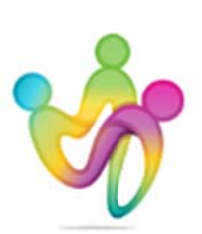

# Student Support SK2

สำนักงานเขตพื้นที่การศึกษาประถมศึกษา สระแก้ว เขต 2

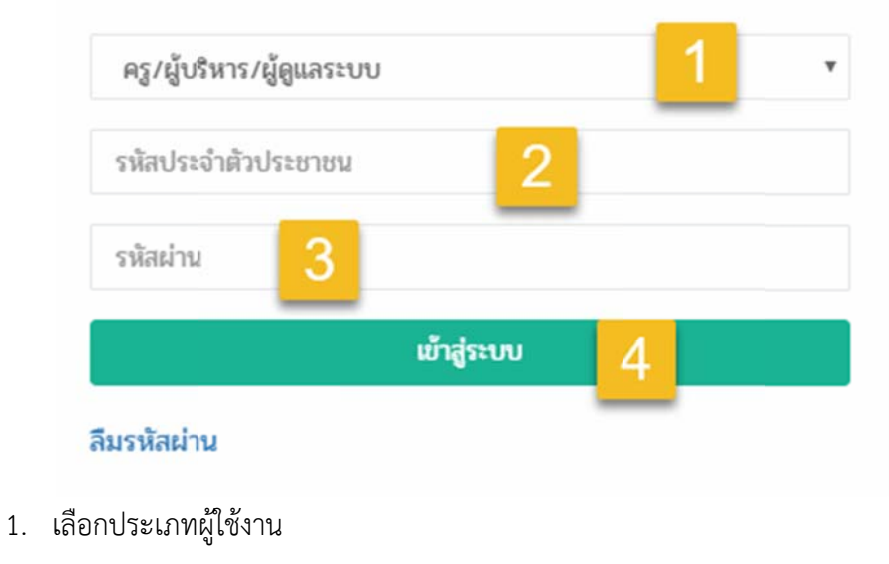

- 2. Username คือ หมายเลขประชาชน 13 หลัก
- ครู/ผู้บริหาร/ผู้ดูแลระบบ Password คือ หมายเลขประชาชน 13 หลัก (เมื่อเข้าสู่ระบบ สามารถเปลี่ยนได้) ส่วนนักเรียนและผู้ปกครองนักเรียนใช้เลขประจำตัวนักเรียน
- 4. กดเข้าสู่ระบบเพื่อใช้งาน

<u>หมายเหตุ : กรณีใช้หมายเลขบัตรประชาชน 13 แล้วไม่สามารถเข้าใช้งานได้ กรุณาติดต่อ</u> Admin โรงเรียน หรือ Admin เขตพื้นที่เพื่อตรวจสอบข้อมูล

# 4. การใช้งานระบบเบื้องต้น

้วิธีการใช้งานระบบและการใช้งานส่วนต่างๆของระบบ การตรวจสอบข้อมูลพื้นฐานเบื้องต้น

| *                                | <b>3</b>                                                                                                    | 4 🦛 กษณียน 12559 ในสีล้ะนร์ม สารภูมิ สรีมนสรี สำนักประกา                                                                                                    |
|----------------------------------|----------------------------------------------------------------------------------------------------|----------------------------------------------------------------------------------------------------|
| ศราวุฒิศรีลส์<br>หนักงานราชการ - | ล้ำปลายมาศ (-)<br>🚱 Lamplaimat                                                                                                | i อ่านก่อนขอมือก่า 💩 ผู้รับมีสรอบโครงการ 6 7                                                                                                    |
| 🕮 minnán 💋                       | 🗣 719 หมู่ที่ 1 ถนณรถไห้หัดผมา ด่าบลลำปลายมาต อำเภอ<br>ลำปลาบมาต จังหวัดบูรีรับย์ 31130                                       | ระบบดูแลช่วยเหลือนักเรียน <u>Care For All</u> สำนักงานเขตพื้นที่การศึกษามัธยมศึกษาเขต 32 จังหวัด<br>บุรีรัมย์                                                                                                    |
| 🛅 ดูแลร่วยเหลือนักเรียน          | % http://www.lamplaimat.ac.th                                                                                                 | บารกอบในหิวมารมมซ้อยซึ่งๆ ดังนี้                                                                                                    |
| 🕪 ออกงากระบบ                     | € 44881432<br>1 44881432                                                                                                    | <ol> <li>ระบบข้องอำหนักเรียน</li> <li>ระบบข้อกรอบอุ่มการนักเรียน</li> <li>ระบบข้องออยอุ่มการนักเรียน</li> <li>ระบบข้องอายอุ่มการนักเรียน</li> <li>ระบบข้องอุ่มก็กรุมการนักเรียน</li> <li>ระบบข้องอุ่มก็เหมู่การนักเรียน</li> <li>ระบบข้องอุ่มก็เหมู่การนักเรียน</li> <li>ระบบข้องอุ่มก็เหมู่การนักเรียน</li> <li>ระบบข้องอุ่มก็เหมู่การนักเรียน</li> <li>ระบบข้องอุ่มก็เหมู่การนักเรียน</li> </ol> |
|                                  | <ul> <li>ร้อนูลผู้ใช้งานสาสุด</li> <li>คราวคูณี ครีรณฑ์ <u>สะ 1554 1556 1556</u></li> <li>พลักงานกรรรร (สำนลายลาศ)</li> </ul> | <ul> <li>7. ขบบฐานธิอมูลนักเรียนรายบูคคล</li> <li>พัมท์เพื่อค่มหา</li> </ul>                                                                                                    |

1. เมนูส่วนตัว

- 1.1 ดูโปรไฟล์ หรือข้อมูลพื้นฐานของตนเอง และแก้ไขข้อมูลของตนเอง
- 1.2 เปลี่ยนรหัสผ่าน Password เพื่อความปลอดภัยในการใช้งานของท่าน

2. เมนูการใช้งานทั้งหมด เมนูนี้จะเปลี่ยนไปตามสิทธิ์การใช้งานของแต่ละ user หากท่านเป็น Admin โรงเรียนสามารถเปลี่ยนได้ที่ หมายเลข 6

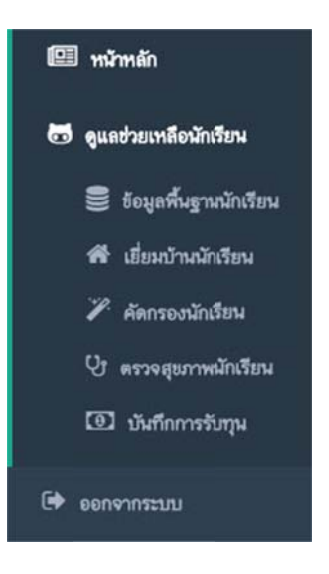

## 3. ซ่อนเมนูเพื่อเปิดพื้นที่การใช้งานให้กว้างขึ้น

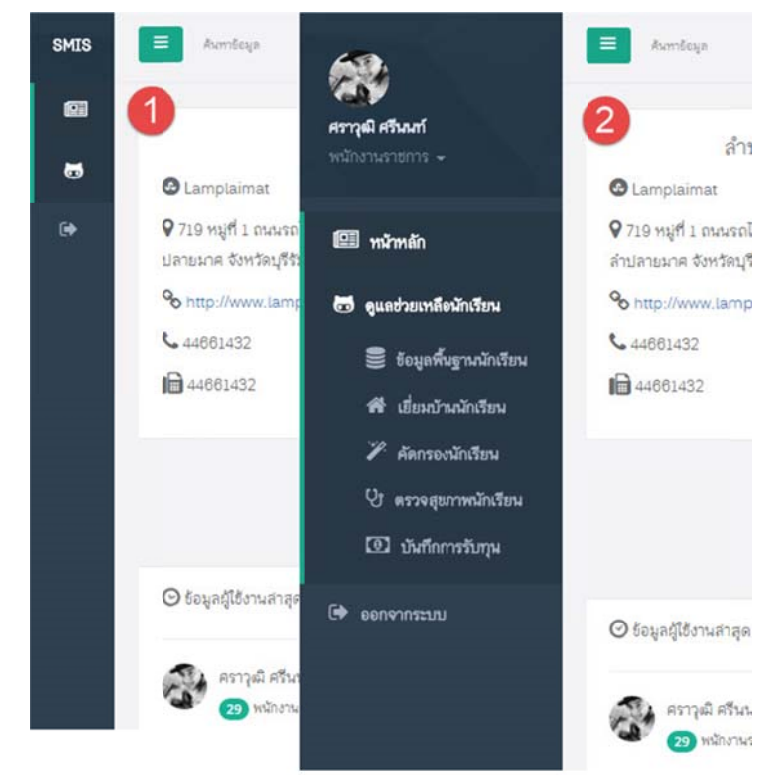

- 4. ภาคเรียนปัจจุบัน
- 5. ชื่อและสังกัดของ user เมื่อ Login เข้ามา
- 6. เปลี่ยนสิทธิ์การใช้งาน กรณีเป็น Admin โรงเรียน หรือ Admin เขตพื้นที่
- 7. ออกจากระบบ Logout

# 5. ข้อมูลพื้นฐานนักเรียน

5.1 ข้อมูลพื้นฐานนักเรียน โดยเลือกเมนู ดูแลช่วยเหลือนักเรียน -> ข้อมูลพื้นฐานนักเรียน ดังภาพ

|                                                                 |                                                                                                    |                                                                                                    | <ul> <li>อิเลชวยเห</li> <li>อิเลชวยเห</li> </ul>                                                                                                    | <b>ลือนักเรียน</b><br>พื้นฐานนักเรีย<br>บ้านนักเรียน                                                                                                    | °© r<br>€ 4<br>⊫ 4                                                                                                    | http://www.lamp<br>4661432<br>44661432                                                        | laima                                                                                                    |                |
|-----------------------------------------------------------------|----------------------------------------------------------------------------------------------------|----------------------------------------------------------------------------------------------------|----------------------------------------------------------------------------------------------------|----------------------------------------------------------------------------------------------------|----------------------------------------------------------------------------------------------------|-----------------------------------------------------------------------------------------------|----------------------------------------------------------------------------------------------------|----------------|
|                                                                 |                                                                                                    |                                                                                                    | ั่ ศัดกร<br>ปร ตรวจง<br>อ บันที                                                                                                    | องนักเรียน<br>สุขภาพนักเรีย<br>กการรับทุน                                                                                                    |                                                                                                    | 1                                                                                             |                                                                                                    |                |
| บ้อมูลพื่                                                       | นฐานนักเรีย                                                                                                    | G<br>มน ห้องครูที่ปรึกษา ศราวุ                                                                                                    | ออกจากระบ<br>ฒิศรีนนท์                                                                                                    | אי                                                                                                    | ⊙t                                                                                                    | ้อมูลผู้ใช้งานสาสุด<br>3                                                                      | 6 + Saving                                                                                                    | อสักเรียน      |
| Show                                                            | 10 • ent                                                                                                    | trie:<br>entries                                                                                                    |                                                                                                    |                                                                                                    |                                                                                                    | Search:                                                                                       | Copy CSV Even                                                                                                    | Print          |
| Show<br>Showing                                                 | 10 • ent<br>1 to 10 of 39<br>รหัสนร 🚛                                                                                                    | tries<br>entries<br>ชื่อ-นามสกุล                                                                                                    | ]† LWA ]]†                                                                                                    | ระดับชั้น 👫                                                                                                    | เลชประจำตัวปชช 🅼                                                                                                    | Search:<br>วันเดือนปีเกิด []]                                                                 | Copy CDV Lices 200<br>flogi                                                                                                    | Print          |
| Show<br>Showing                                                 | 10 • ent<br>1 to 10 of 39<br><b>รหัสนร []</b><br>22875                                                                                                    | tries<br>entries<br>ชื่อ-นามสกุล<br>เด็กชายกิดดี หยวกจังหรืด<br>kitti youngjakreed                                                                                                    | ่่ <b>† เพศ ่่่</b> †<br>ยาย                                                                                                    | ระดับชั้น ไู†<br>ม.2/1                                                                                                    | เลชประจำตัวปชช 🕼                                                                                                    | Search:<br>วันเดือนปีเกิด [1]<br>18/07/2545                                                   | Copy CSV Book 200<br>4<br>ที่อยู่ มีใ<br>บ้านเลอที่ 15 5 เกษ เราไรสนรองสู สำเภอลัก<br>บลายมาค รังหวัด บุรีถิ่มย์ 31130                                                                                                    | Print          |
| Show<br>Showing                                                 | 10 • ent<br>1 to 10 of 39<br><b>378145</b><br>22875<br>22876                                                                                                    | trie<br>entries<br>ชื่อ-นามสกุล<br>เด็กชายกิลดี หยวกจังหรืด<br>kitti younglakreed<br>เด็กชายณ์รูชนน รอดกลิกรรม<br>กรกลกอก rackasikam                                                                                                    | ↓↑ เพศ ↓↑<br>ชาย                                                                                                    | ระดับชิ้ม 👫<br>ม.2/1<br>ม.2/1                                                                                                    | เลชประจำตัวปชช ่่่าำ<br>                                                                                                    | Search:<br>วันเดียนปีเกิด []<br>18/07/2545<br>08/01/2548                                      | Copy CDV beat 200<br>44<br>15<br>บ้านเลยที่ 15 5 เมษายามอนของ อำเภอ ล้า<br>บลายมาค จังหวัด บูร์วันย์ 31130<br>บ้านเลยที่ 756 หมู่ที่ 9 เทพ ด้านลล้านลายมาค<br>อำเภอล้านลายมาค จังหวัด บูร์วันย์ 31130                                                                                                    | Print -        |
| Show Showing                                                    | 10 • ент<br>1 to 10 of 39<br><b>элёньт 11</b><br>22675<br>22676<br>22677                                                                                                    | tries<br>entries<br>ชื่อ-มามสกุล<br>เห็กชายกิลดี หยวกจังหรืด<br>kitti younglakreed<br>เห็กชายณัฐชนน รอดกลิกรรม<br>nonanon radkasikam<br>เด็กชายณพรัตน์ เกื่อนแก้ว<br>nopparat teanked                                                                                                    | มาม<br>ชาย<br>ชาย<br>ชาย                                                                                                    | ระดับชั้น 11<br>ม.2/1<br>ม.2/1<br>ม.2/1                                                                                                    | ເລຍປระจำตัวปชช                                                                                                    | Search:<br>วันเดือนปีเกิด [1]<br>18/07/2545<br>08/01/2546<br>17/08/2545                       |                                                                                                    | Print<br>Print |
| Show Showing                                                    | 10 • ент<br>1 to 10 of 39<br><b>этіяня 11</b><br>22675<br>22676<br>22677<br>22678                                                                                                    | tries<br>entries<br>ชื่อ-มามสกุล<br>เด็กชายกิลสิ หยวกจังหรืด<br>kitti younglakreed<br>เด็กชายณัฐชนน รอดกลิกรรม<br>กราคาดา เธงkasikam<br>เด็กชายณศรัตน์ เกือนแก้ว<br>กopparat isankeo<br>เด็กชายณศรัตน์ เกือนแก้ว                                                                                                    | <u> </u>                                                                                                    | ระดับชั้ม 11<br>ม.2/1<br>ม.2/1<br>ม.2/1<br>ม.2/1                                                                                                    | เลยประจำตัวปชะ                                                                                                    | Search:<br>วันเดือนปีเริด 11<br>18/07/2545<br>08/01/2546<br>17/08/2545<br>02/09/2545          | Copy         Coty         Isse         2004           ที่อยู่         มี           บ้านเลยที่ 15         มีเมาะสะสมหลองสู่ อำเภอส่าง<br>มอายมากะ จังหร้อง บุรีรัมย์ 31130         มี           บ้านเลยที่ 756 หมู่ที่ 9 ถนน - ด้านอล่างอายมากะ<br>อำเภอส่างอายมากะ จังหร้อง บุรีรัมย์ 31130         มี           บ้านเลยที่ 119 หมู่ที่ 5 ถนน - ด้านอล่างอายมากะ<br>อำเภอส่างอายมากะ จังหร้อง บุรีรัมย์ 31130         มี           บ้านเลยที่ 14 หมู่ที่ 9 ถนน - ด้านอล่างอายมากะ<br>อำเภอส่างอายมากะ จังหร้อง บุรีรัมย์ 31130         มี                                                                                                    | Print          |
| Show Showing Showing 1 1 2 2 3 4 5                              | 10         •         ent           1 to 10 of 39         •         • <b>ทรัสษร</b> 1         •         •           22675         22676         •           22677         •         •         •           22678         •         •         •           22679         •         •         • | trie<br>entries<br>ชื่อ-มามสกุล<br>เด็กชายกิลดี หยวกจังหรืด<br>kitti younglakreed<br>เด็กชายณรูชนน รอดกลิกรรม<br>กรกลกอก เธงkasikam<br>เด็กชายณรูชน์ เกือนแก้ว<br>กรวยสาส เซลกkeo<br>เด็กชายณรูดกรณ์ หับศึ<br>กลางกฎก กรวยค                                                                                                    | ↓↑ เพศ ↓↑<br>5195195 | ระดับชั้น 11<br>ม.2/1<br>ม.2/1<br>ม.2/1<br>ม.2/1<br>ม.2/1<br>ม.2/1                                                                                                    | 10100000000000000000000000000000000000                                                                                                    | Search:<br>***##ovfDife<br>18/07/2545<br>08/01/2548<br>08/01/2545<br>02/09/2545<br>23/12/2545 |                                                                                                    | Print I        |
| show Showing<br>Showing<br>1<br>2<br>3<br>4<br>5<br>6           | 10         •         ent           1 to 10 of 39 <b>ภาัสนร 1</b> •           22675         •         •           22675         •         •           22678         •         •           22679         •         •           22680         •         •                                     | trie<br>entries<br>ชื่อ-มามสกุล<br>เด็กชายกิคดี หยวกจังหรืด<br>kitti youngjakreed<br>เด็กชายณรูชมน รอดกลิกรรม<br>nonanon radkasikam<br>เด็กชายณรูชนน เมื่อนแก้ว<br>nopparat iteanked<br>เด็กชายณรูชค์ถุทธิ์ นาดี<br>กลrongrit nadee<br>เด็กชายณรูรค์มิ แหงเหิง<br>Nattakom Tudtee                                                                                                | 11         เพศ 11           579         579           579         579           579         579           579         579           579         579           579         579           579         579           579         579           579         579           579         579           579         579                                                                                                    | ระดับขึ้น ไว้           ม.2/1           ม.2/1           ม.2/1           ม.2/1           ม.2/1           ม.2/1           ม.2/1           ม.2/1           ม.2/1           ม.2/1           ม.2/1                                 | teruface de centre de centre de | Search:                                                                                       | Copy         Copy         Copy <t< td=""><td>Print I</td></t<> | Print I        |
| show Showing<br>Showing<br>1<br>2<br>3<br>4<br>5<br>5<br>6<br>7 | 10         •         ent           1 to 10 of 39         57         52           57         22675         22676           22677         22678         22679           22679         22680         22681                                                                                    | tries<br>entries<br>ชื่อ-มามสกุล<br>เด็กชายกิลดี หยวกจังหรืด<br>kitti younglakreed<br>เด็กชายณัฐชนน รอดกลิกรรม<br>nonanon radkasikam<br>nonanon radkasikam<br>เด็กชายณัชกน์ เกื่อนแก้ว<br>nopparat teankeo<br>เด็กชายณัชกุรณ์ ทับที<br>กลางกฐกt กลอee<br>เด็กชายณัฐกรณ์ ทับที<br>Nattakom Tubtee<br>เด็กชายณัฐวุฒิ แพงเพื่ง<br>NATTHAWUT PHAENGPHENG<br>เด็กชายธนกฎต วิจารณ์จิตร | ↓↑ имя ↓↑<br>500<br>500<br>500<br>500<br>500<br>500<br>500<br>50                                                                                                    | รรสับขึ้ม ไว้           ม.2/1           ม.2/1           ม.2/1           ม.2/1           ม.2/1           ม.2/1           ม.2/1           ม.2/1           ม.2/1           ม.2/1           ม.2/1           ม.2/1           ม.2/1 |                                                                                                    | Search:                                                                                       | Copy         Copy         Copy <t< td=""><td></td></t<>        |                |

 ข้อมูลพื้นฐานเบื้องต้น ชื่อ-นามสกุล เพศ ระดับชั้น หมายเลขบัตรประชาชน วันเดือนปีเกิด ที่อยู่ สามารถดูข้อมูลเป็นรายบุคคลได้ โดยคลิ๊กที่ชื่อ-นามสกุลนักเรียน

- 2. ปรับจำนวนแถวในการดูข้อมูลนักเรียน โดยปรับได้ 4 ระดับ 10 25 50 100 แถว
- 3. ค้นหาข้อมูล หรือกรองข้อมูล เช่น 2/1 หรือค้นหาจาก Keyword ชื่อ-นามสกุล
- 4. การส่งออกข้อมูล เป็น Excel PDF หรือ print
- 5. การแก้ไขข้อมูลพื้นฐานนักเรียน รายบุคคล
- 6. การพิมพ์รายช่อนักเรียน รายห้อง

### 5.2 การแก้ไขข้อมูลนักเรียนรายบุคคล

| Show    | 10 • ent                  | tries                                          |     |             |                                        | Search:          |                                                         | Сору                     | SV Be           | et PD | F Print |
|---------|---------------------------|------------------------------------------------|-----|-------------|----------------------------------------|------------------|---------------------------------------------------------|--------------------------|-----------------|-------|---------|
| Showing | 1 to 10 of 39<br>รทัสนร 🕼 | entries<br>ชื่อ-นามสกุล                        |     | ระดับชั้น 🕼 | เลขประจำตัวปชช 🥼                       | วันเดือนปีเกิด 🏢 | ที่อยู่                                                 |                          |                 | 11    | IT      |
| 1       | 22675                     | เด็กขายกิดส์ หยวกจังหรืด<br>kitti youngjakreed | ชาย | ม.2/1       | 7                                      | 18/07/2545       | ป้านเลยที่ 15 หมู่ที่ 7 ถนน -<br>ปลายนาย สำหรัด เสม     | สำบลหน                   | ວັນສູ ລຳມາ      | da    | 1       |
| 2       | 22676                     | เด็กขายณัฐชนน รอดกสิกรรม<br>nonanon radkasikam | ชาย | ¥.2/1       |                                        | 08/01/254        | คลิ๊กที่นี้เพื่อแก้ไข<br>อำเภอสายสายสาย จงหวัด          | มูรีรัมย์ 31             | เปลายะาศ<br>130 | 1     | 1       |
| 3       | 22677                     | เด็กขายณหรัดน์ เถื่อนแก้ว<br>nopparat teankeo  | ชาย | ม.2/1       | ······································ | 17/06/2545       | บ้านเลยที่ 119 หมู่ที่ 5 ถนน<br>อำเภอล่าบลายมาค จังหวัด | - คำบลสำ<br>บุรีรัพย์ 31 | ปลายมาค<br>130  |       | 1       |

#### แก้ไขข้อมูลนักเรียน เด็กชายกิตติ หยวกจังหรีด : ลำปลายมาศ

| สถานะ :            |               | ระดับชั้น :      |                | ห้องเรียน : |                | โรงเรียน :     |          |                  |
|--------------------|---------------|------------------|----------------|-------------|----------------|----------------|----------|------------------|
| đượ                | ٠             | н.2              | ٠              | 1           | *              | 31012011 : ลำป | ลายมาศ   | ,                |
| MA :               | คำมำหน้า :    | 0                | ชื่อ :         | 6           | 3              | นามสกุล :      | •        | ชื่อเสม :        |
| 514 ·              | เด็กชาย       | 9                | กิดสิ          |             |                | ทยวกจังหรืด    | 4        | •                |
| อภาษาอังกฤษ :      |               | วันเดือนปีเกิด : |                |             | รหัสนักเรียน : |                | รหัสประช | าชน :            |
| kitti youngjakreed | 6             | 18/07/2545       |                | 7           | 22675          | 8              |          | л <mark>9</mark> |
| โอชาติ :           |               |                  | สัญชาติ :      | (11         |                | R              | าสนา :   |                  |
| Int                | 10            |                  | Ine            |             |                |                | ทุทธ     | 12               |
| กหามัก หน่วย kg :  | ส่วนสูง หน่วย | cm:              | กลุ้ปเลือด : 1 | 5           | โรคประจำตัว :  | 16             | ความพิกา | s: <b>17</b>     |
| 51 13              | 164           | 14               | กลุ้บเลือส-    |             |                |                | tu       | มีความกัการ      |
| บอร์โทรศัพท์ : 18  |               |                  | Facebook :     | 19          |                | อีเ            | ыа: 20   |                  |
|                    |               |                  |                |             |                |                |          |                  |

- 1. ระบุเพศ ชาย หรือ หญิง
- 2. คำนำหน้า เพื่อเป็นแนวทางเดียวกันให้ใช้คำนำหน้าแบบเต็ม เช่น นาย นางสาว นาง ฯลฯ
- 3. ชื่อตัว
- 4. นามสกุล
- 5. ชื่อเล่น
- 6. ชื่อ-นามสกุล ภาษาอังกฤษ
- 7. วันเดือนปีเกิด

- 8. รหัสนักเรียน (ห้ามซ้ำกันในโรงเรียนเดียวกัน)
- 9. รหัสประจำตัวประชาชน 13 หลัก
- 10. เชื้อชาติ
- 11. สัญชาติ
- 12. ศาสนา
- 13. นำหนัก (กิโลกรัม)
- 14. ส่วนสูง (เซ็นติเมตร)
- 15. กลุ๊ปเลือด
- 16. โรคประจำตัว (ถ้ามี)
- 17. ความพิการ (เด็กพิการตาม พ.ร.บ. การจัดการศึกษาสำหรับคนพิการ พ.ศ. 2551 (ฉบับ 2)

### พ.ศ. 2556 มี 9 ด้าน)

- 18. เบอร์โทรศัพท์ติดต่อ (เบอน์มือถือ หรือ เบอร์บ้านก็ได้)
- 19. Facebook (http://www.facebook.com/xxxx)
- 20. อีเมล (E-Mail)

| <b>หมายเหตุ!</b> :: พิมพ์เพื่อสันหา จากชื่อข | มักเรียน หรือรหัสนักเรียนเท่านั้น สามารถระบุได้มากกว่า 1 | 1 รายการ แต่ไม่เกิน 5 รายการ                   |                      |    |
|----------------------------------------------|----------------------------------------------------------|------------------------------------------------|----------------------|----|
| 21                                           |                                                          |                                                |                      |    |
| มูลบิคา-มารดา-ผู้ปกครอง                      |                                                          |                                                |                      |    |
| เรียนอาศัยอยู่กับ :                          | 22                                                       | สถานะการสมรสของบิดา-มารดา :                    | 60                   |    |
| นักเรียนอาศัยอยูกับ                          |                                                          | <ul> <li>อยู่ด้วยกันจดกระเบียนสมจัด</li> </ul> | 23                   |    |
| โสประชาชนบิดา :                              | คำนำหน้าชื่อ สกุล บิดา :                                 |                                                | เบอร์โทรศัพท์บิดา :  |    |
| 3311000089896                                | นายสมนิก ทยวกจังหวัด                                     | 25                                             | 0-7966-9608          | 26 |
| ยได้บิดา / เดือน / บาท:                      | อาชีพบิดา :                                              | 00                                             |                      |    |
| • 27                                         | เสือกอาชีพบิดา                                           | 20                                             |                      |    |
| ัสประชาชนมารดา :                             | ชื่อ - สกุลมารดา :                                       |                                                | เบอร์โทรศัพท์มารดา : |    |
| 5320300038966 29                             | นางพิดียา ทยวกจังหวัด                                    | 30                                             | • 31                 |    |
| ยได้มารดา / เดือน / บาท :                    | อาชีพมารดา :                                             |                                                |                      |    |
|                                              |                                                          | 33                                             |                      |    |

- 21. เพื่อนสนิทในโรงเรียนเดียวกัน คนสนิท กลุ่มเพื่อน
- 22. นักเรียนอาศัยอยู่กับใคร
- 23. สถานะการสมรสของบิดา-มารดา

- 24. รหัสบัตรประจำตัวประชาชนของบิดา 13 หลัก
- 25. ชื่อ-นามสกุล บิดา
- 26. เบอร์โทรศัพท์ บิดา
- 27. รายได้ของบิดา ต่อเดือน (บาท)
- 28. อาชีพของบิดา
- 29. รหัสบัตรประจำตัวประชาชน มารดา
- 30. ชื่อ-นามสกุล มารดา
- 31. เบอร์โทรศัพท์มารดา
- 32. รายได้ต่อเดือน มารดา (บาท)
- 33. อาชีพมารดา

| รายได้มารดา / เดือน / บาท : | -                | อาชีพมารดา :    |                          |                          |    |
|-----------------------------|------------------|-----------------|--------------------------|--------------------------|----|
| 0                           | 34               | เสือกอาชีพมารดา | 35                       |                          | v  |
| เกี่ยวข้องกับนักเรียน :     | รหัสประชาช       | ชนผู้ปกครอง :   | ชื่อ - สกุลผู้ปกครอง :   | เบอร์โทรศัพท์ผู้ปกครอง : |    |
| มาระก 36                    | 59209000         | 37              | หางนิสิยา ทยวกจังหวัด 38 | 0                        | 39 |
| รายได้ผู้ปกครอง / เดือน :   |                  |                 | อาชีพผุ้ปกครอง :         | -                        |    |
| 0                           | 40               |                 | เสือกอาชีพผู้ปกครอง      | 41                       |    |
|                             |                  |                 |                          |                          |    |
| ที่อยู่ดามกะเบียนบ้าน       |                  |                 |                          |                          |    |
| หมายเลขทะเบียน :            | บ้านเลขที่ :     | หมู่ที่ :       | 0NN :                    |                          |    |
| 2147483647 42               | 15               | 43 7            | 44 •                     | 45                       |    |
| ค้นหาชื่อตำบล อำเภอ :       |                  | -               |                          |                          |    |
| หนองดู : ลำปลายมาศ : บุรี   | รีรัมย์ : 31130  | 46              |                          |                          | •  |
| ที่อยู่ที่สามกระติดต่อได้   |                  |                 |                          |                          |    |
| หมายเลขโทรศัพทบ้าน :        | หมายเลขทะเบียน : | บ้านเลขที่ :    | หมู่ที่ :                | ถนน :                    |    |
| 47                          | 2147483647 48    | 15              | 49 7 50                  | 1                        | 51 |
| ค้นหาชื่อตำบล อำเภอ :       |                  | -               |                          |                          |    |
| ทนองคู : ลำปลายมาศ : บุรี   | รัมย์ : 31130    | 52              |                          |                          | C  |

- 36. ความสัมพันธ์ของนักเรียนและผู้ปกครอง
- 37. รหัสบัตรประจำตัวประชาชน 13 หลักของผู้ปกครอง
- 38. ชื่อ-นามสกุล ของผู้ปกครอง
- 39. เบอร์โทรศัพท์ของผู้ปกครอง
- 40. รายได้ต่อเดือนของผู้ปกครอง (บาท)
- 41. อาชีพของผู้ปกครอง

42. รหัสบ้าน (ที่อยู่ตามทะเบียนบ้าน)

43. หมายเลขทะเบียนบ้าน (ที่อยู่ตามทะเบียนบ้าน)

44. หมู่ที่ (ที่อยู่ตามทะเบียนบ้าน)

45. ถนน (ที่อยู่ตามทะเบียนบ้าน)

46. ตำบล อำเภอ จังหวัด และรหัสไปรษณี (ที่อยู่ตามทะเบียนบ้าน) (วิธีการใช้งาน ให้พิมพ์เพื่อค้นหาจาก

ชื่อตำบล)

47. เบอร์โทรศัพท์บ้าน

48. รหัสบ้าน (ที่อยู่ที่สามารถติดต่อได้ หรือที่อยู่ปัจจุบัน)

49. ทะเบียนบ้าน (ที่อยู่ที่สามารถติดต่อได้ หรือที่อยู่ปัจจุบัน)

50. หมู่ที่ (ที่อยู่ที่สามารถติดต่อได้ หรือที่อยู่ปัจจุบัน)

51. ถนน (ที่อยู่ที่สามารถติดต่อได้ หรือที่อยู่ปัจจุบัน)

52. ตำบล อำเภอ จังหวัด และรหัสไปรษณี (ที่อยู่ที่สามารถติดต่อได้ หรือที่อยู่ปัจจุบัน) (วิธีการใช้งาน ให้ พิมพ์เพื่อค้นหาจากชื่อตำบล)

<u>เมื่อตรวจสอบข้อมูลถูกต้องแล้ว ให้กดปุ่มบันทึกข้ออมูล หากไม่มีปัญหาระบบจะแจ้งการดำเนินการ</u> <u>"บันทึกข้อมูลเรียบร้อย"</u>

# 6. บันทึกการรับทุนการศึกษา

การบันทึกการับทุนการศึกษา

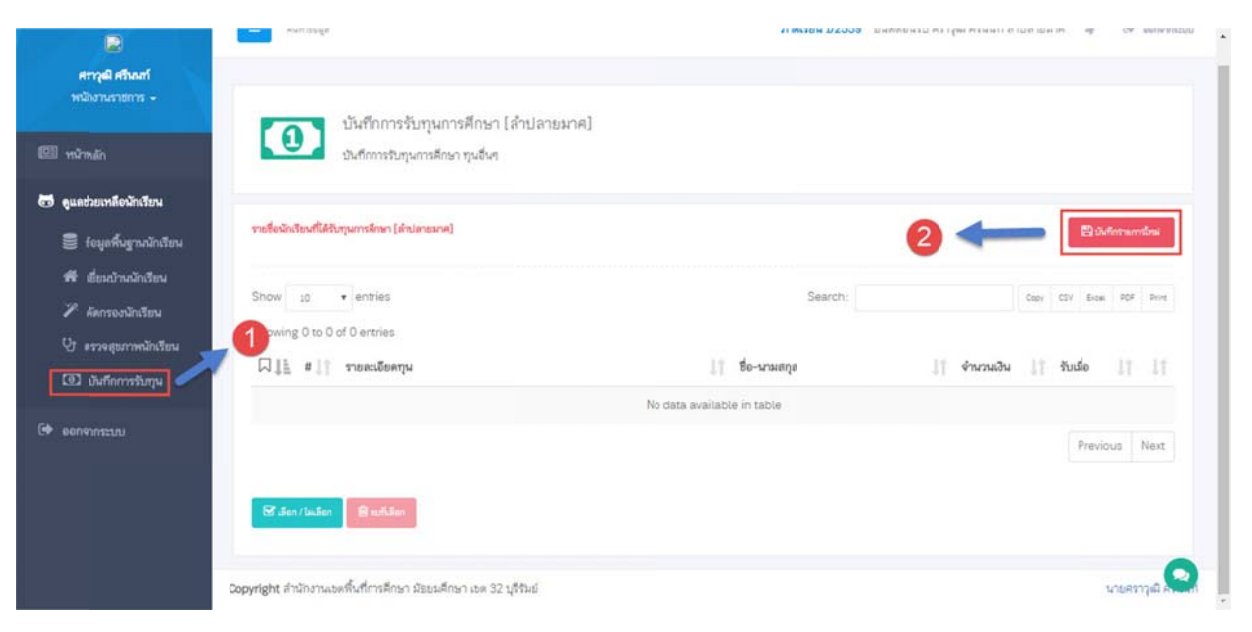

1. เมนูเพื่อบันทึกการรับทุนการศึกษา

# 2. บันทึกรายการใหม่

| 🖉 สากรองมักเรียน                                                       |                                                                                                    |
|------------------------------------------------------------------------|----------------------------------------------------------------------------------------------------|
| ปี ดรวจสุขภาพนักเรียน ซึ่งกุน                                          | 2                                                                                                    |
| (3) มันถึงการรับชุม<br>จากหน่วยงาม                                     | ริยากระหายให้กุมการสึงการสาม 1521การกุมรรรมสาน                                                                                                    |
| 🕩 ออกจากระบบ รับทุณมือวันที่                                           | 5 จำนวนดีน 6 มาก                                                                                                    |
| ามอะเงิมหรับๆ<br>1. เลือกนักเรียนที่รับทุ                              | Image: Image: |
| 2. ชื่อทุนการศึกษา                                                     |                                                                                                    |
| <b>3.</b> จากหน่วยงาน                                                  |                                                                                                    |
| 4. ประเภททนการศึกเ                                                     | ษา (ทนต่อเนื่อง ทนครั้งเดียว)                                                                                                    |
| 5. วันที่รับทน                                                         |                                                                                                    |
| 6. จำนวนเงิน                                                           |                                                                                                    |
| 7. รายละเอียดอื่นๆ                                                     |                                                                                                    |
| 8. ปุ่มบันทึกข้อมูล                                                    |                                                                                                    |
| ow 10 v entries                                                        | Search: Copy CDV Brok PDF Print                                                                                                    |
| owing 1 to 1 of 1 entries                                              |                                                                                                    |
| ] ∥≟ # มี1 รายละเอียดทุษ                                               | 1 ชื่อ-หามสกุล 1 จำหวนเงิน 1 รับเมื่อ 1 1                                                                                                    |
| ารุ่นเด็กเรียนดีเพื่อการศึกษา<br>สำนักงานคณะกรรมการการศึกษาอื่นทั้นฐาน | 23331 : เด็กชายกฤษตา ศัตร์ชื่อ 15000 บาท 14/08/2559 Lot<br>ม.1/1                                                                                                    |
|                                                                        | Previous 1 Next                                                                                                    |
|                                                                        |                                                                                                    |
| 🗹 เลียก / ไม่เลียก                                                     |                                                                                                    |
|                                                                        | แสดงรายการทุนการศึกษาที่บันทึก                                                                                                    |
|                                                                        |                                                                                                    |
|                                                                        |                                                                                                    |
|                                                                        |                                                                                                    |
|                                                                        |                                                                                                    |
|                                                                        |                                                                                                    |

# 7. บันทึกการเยี่ยมบ้านนักเรียน

| หน้าหลัก                                         | 1           | + aq<br>aq              | รุบการเขียมบ้านนักเรียน การช่วยเหลือน<br>ปการเขี่ยมบ้านนักเรียน การช่วยเหลือน              | สายมาค<br>ใกเรียนด้าง | ๆ<br>มห่างๆ |          |           |               |                   |                         |
|--------------------------------------------------|-------------|-------------------------|--------------------------------------------------------------------------------------------|-----------------------|-------------|----------|-----------|---------------|-------------------|-------------------------|
| อุแลซ่วยเหลือนักเรียน<br>🗑 อังมูลพื้นฐาณวักเรียน | รายชื่อ     | านักเรียนท่             | ร้อง ครูที่ปรึกษา ศราวุฒิ ศรีน                                                             | นท์                   |             |          | 6         | ) [           | 🖥 ถึงกับการใหล่าง | Q <sub>perfection</sub> |
| <ul> <li>ผมการองนักเรียน</li> </ul>              | Show        | 10 •                    | entries                                                                                    |                       |             |          | Search:   |               | Copy. CSV         | Excel PDF Print         |
| ชี ตรวจสุขภาพนักเรียน                            | Showin      | ng 1 to 10 of           | f 40 entries                                                                               |                       |             |          |           |               | 4                 |                         |
| 💷 บันทึกการจับกุน                                | 11          | พร 👔                    | ชื่อ - มามสกุล                                                                             | 11                    | การเรียน 👔  | สุขภาพ 👘 | การเงิน 👔 | สภาพแวดดังม 🥼 | พฤติกรรม          | 11 Lign                 |
|                                                  | 1           | 2334                    | เด็กรายนพศุณ ชุมรัมย์ แมน                                                                  | 8                     | 14          | 2        | Nati      | 2             | 40                | Bartoleye               |
| ຍກອງກະຊານ                                        | 2           | 23331                   | เด็กรายกฤษตา สัตย์ชื่อ ม.มน                                                                |                       | 121         | 2        | - 🗐       | -             | -                 | Districes               |
|                                                  | 3           | 23332                   | เด็กรายกิดดีภักร ปาริเก พ.ษ.ะ                                                              |                       | 15          | 2        | 970       |               | 122               | Bartoleye               |
|                                                  |             |                         |                                                                                            | 8                     |             | 0        | - 20      |               |                   | Barriege                |
|                                                  | 4           | 23333                   | เล็กรายอีรภักร อุดชี พ.ษา                                                                  | -                     |             | 9        |           |               |                   | and a second second     |
|                                                  | 4           | 23333<br>23335          | เล็กรายอิรสัทร จุดชี ม.11<br>เล็กรายบารเมษฐ์ จันทะบาด ม.14                                 |                       |             | -        |           |               |                   | Directory.              |
|                                                  | 4<br>5<br>6 | 23333<br>23335<br>23336 | เล็กรายอิงกักร จุลอี ม.12<br>เล็กรายบารเมษฐ์ จันระบาล ม.13<br>เล็กรายปรัชญา ประมอญพีซ ม.13 | 8                     |             |          |           | 5             |                   | Birdalaya<br>Birdalaya  |

- 1. เมนูบันทึกการเยี่ยมบ้านนักเรียน
- 2. รายชื่อนักเรียนในความดูแลของท่าน
- 3. ปริ้นรายงานบันทึกการเยี่ยมบ้านนักเรียน เมื่อมีการบันทึกข้อมูลการเยี่ยมบ้านแล้ว
- 4. บันทึกการเยี่ยมบ้านนักเรียนรายบุคคล

# 7.1 บันทึกการเยี่ยมบ้านนักเรียน โดยเลือกเมนูหมายเลข 4 เพื่อบันทึกข้อมูลรายบุคคล

| ข้อมูลจาการสังเกตและสอบถาม                                                                           |                                                              |                                                                                     |                                    |                                 |
|----------------------------------------------------------------------------------------------------|--------------------------------------------------------------|-------------------------------------------------------------------------------------|------------------------------------|---------------------------------|
| จำนวนพี่น้อง (รวมตัวนักเรียน) :                                                                      | เป็นบุตรถำดับที่ :                                           | ชาย:                                                                                | หญิง :                             |                                 |
|                                                                                                    | 3                                                            | 4                                                                                   | AN                                 | 5 **                            |
| เรณีที่มีพี่น้องในโรงเรียนเดียวกันระบุชื่อ :                                                         |                                                              |                                                                                     |                                    |                                 |
| ข้อมูลบิดา-มารดา-ผู้ปกครอง                                                                           | 6                                                            |                                                                                     |                                    |                                 |
| ร์อมูลบิดา-มารดา-ผู้ปกครอง<br>ไอยู่อาศัย :                                                           | 6                                                            | ສການທັງນ້ານ / ກິ່ຍຢູ່ອາศัย :                                                        |                                    |                                 |
| ข้อมูลบิดา-มารดา-ผู้ปกครอง<br>ใช่ขู่อาศัย :<br>ก็ผูยสม                                               | ·                                                            | สภาพตัวบ้าน / ที่อยู่อาศัย :<br>ณาระวัวน / ที่อยู่อาศัย                             | 8                                  |                                 |
| ข้อมูลบิดา-มารดา-ผู้ปกครอง<br>ที่อยู่อาศัย :<br>รัณ <sub>(คาคิม</sub><br>มักเรียนงาศัยอยู่กับ :      | <ul> <li>สถานะการสมรสของปีดา-มารด</li> </ul>                 | สภาพตัวบ้าน / ที่อยู่อาศัย :<br>ลการเติรบ้าน / ที่อยู่อาศัย<br>คา ( <u>DMC</u> ) :  | 8<br>รายได้เฉลี่ยของครอบครัว / เดื | •<br>Iow :                      |
| ข้อมูลบิดา-มารดา-ผู้ปกครอง<br>ที่อยู่อาศัย :<br>ก็อยู่อาศัย<br>นักเรียนอาศัยอยู่กับ :<br>อยู่กับอิคา | สถานะการสมรสของปีดา-มารด<br>• กะกระง                         | สภาพตัวบ้าน / ที่อยู่อาศัย :<br>สภาพรับบ้าน / ที่อยู่อาศัย :<br>คา (DMC) :<br>10 *  | 8<br>รายได้เฉลี่ยของครอบครัว / เดื | ieu :<br>11 stra                |
| ข้อมูลบิดา-มารดา-ผู้ปกครอง<br>ที่อยู่อาศัย :<br>รีอยูอาศัย<br>นักเรียนอาศัยอยู่กับ :<br>อยูลับนิคา 9 | สถามะการสมรสของปีดา-มารด<br>พบารับ<br>ได้เวิงไปโดงชรีพบรับอะ | สภาพตัวบ้าน / ที่อยู่อาศัย :<br>ลการเตัวบ้าน / ที่อยู่อาศัย :<br>คา (DMC) :<br>10 • | 8<br>รายได้เฉลี่ยของครอบครัว / เดื | iou :<br>11 210<br>1000000000 - |

1. แสดงรายชื่อนักเรียน ห้องเรียนและโรงเรียนที่กำลังจะบันทึกข้อมูล

#### <u>ข้อมูลจากการสังเกตุและสอบถาม</u>

- 2. จำนวนพี่น้องที่มี (รวมตัวนักเรียน)
- 3. เป็นบุตรลำดับที่
- 4. ชาย
- 5. หญิง
- กรณีที่มีพี่น้องในโรงเรียนเดียวกัน (พิมพ์เพื่อค้นหาจากชื่อ หรือเลขประจำตัวนักเรียน)

#### <u>ข้อมูลบิดามารดาและผู้ปกครอง</u>

- 7. ที่อยู่อาศัย
- 8. สภาพตัวบ้าน (เก่า, ทรุดโทรม, คับแคบ)
- 9. นักเรียนอาศัยอยู่กับ
- 10. สถานะการสมรสของบิดามารดา
- 11. รายได้เฉลี่ยของครอบครัว ต่อเดือน
- 12. นักเรียนได้รับค่าใช้จ่ายจากใคร
- 13. ได้เงินมาโรงเรียนวันละกี่บาท
- 14. นักเรียนทำงานหารายได้
- 15. รายได้ (บาท)
- 16. เวลาทำงาน เช่น วันจันทร์ ศุกร์ 08.30 16.30 น.

| ชื่อ - สกุลผู้ปกครอง <u>(DMC)</u> :                                                                              | อาชีพสุปกครอง : | -                                                                  |
|----------------------------------------------------------------------------------------------------|-----------------|--------------------------------------------------------------------|
| ийспийстийс<br>17                                                                                                | มาระหรักรั      | 18 +                                                               |
| ชื่อ - สกุลบิดา <u>(DMC)</u> :                                                                                   | อาชีพมิดา :     |                                                                    |
| พอกษัท (19)                                                                                                    | ส้าชาย          | 20 .                                                               |
| ชื่อ - สกุลมารดา <u>(DMC)</u> :                                                                                  | อาชีพมารดา :    |                                                                    |
| הזוההווחה 21                                                                                                    | รัฐวิสาทกิจ     | 22                                                                 |
| การเดินทางจากบ้านไปโรงเรียน<br>ระยะทางจากบ้านไปโรงเรียน : การเดินทางมาโรงเรียน :<br>23 กัลแลรกามสินทางมาโรงเรียน | 24 минь:        | 25<br>•ความปลอดภัยระหว่างไปโรงเรีย<br>•ความปลอดภัยระหว่างไปโรงเรีย |

- 17. ชื่อ-สกุลผู้ปกครอง (ข้อมูลจาก DMC ปรากฏอัตโนมัติ)
- 18. อาชีพผู้ปกครอง
- 19. ชื่อ-สกุลบิดา (ข้อมูลจาก DMC ปรากฏอัตโนมัติ)
- 20. อาชีพบิดา

- 21. ชื่อ-สกุลมารดา (ข้อมูลจาก DMC ปรากฏอัตโนมัติ)
- 22. อาชีพมารดา

#### <u>การเดินทางจากบ้านไปโรงเรียน</u>

- 23. ระยะทางจากบ้านไปโรงเรียน
- 24. การเดินทางจากบ้านไปโรงเรียน
- 25. พาหนะเดินทาง
- 26. ความปลอดภัยระหว่างไปโรงเรียน

#### <u>การใช้งานแผนที่และการปักหมุดเยี่ยมบ้านนักเรียน</u>

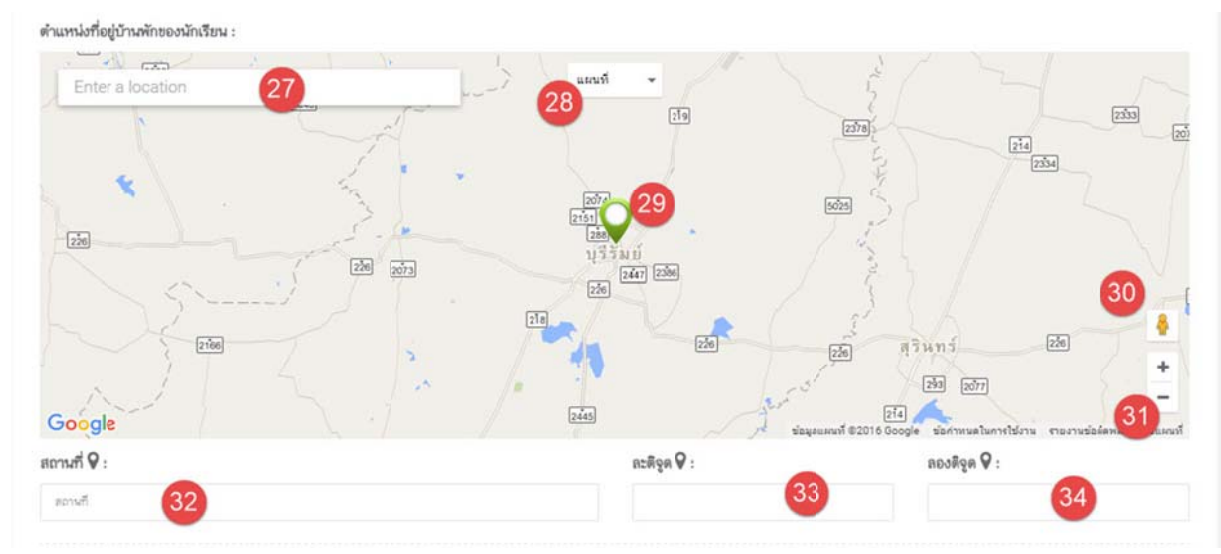

- 27. ช่องค้นหาจาก ชื่อสถานที่ (เคล็ดลับ : ควรค้นหาจากชื่อสถานที่สำคัญๆ หน่วยงานราชการ วัด โรงเรียน ๆ เพื่อค้นหาสถานที่ไกล้เคียง)
- 28. เปลี่ยนมุมมอง แผนที่ , ภาพถ่ายจากดาวเทียม
- 29. หมุดแผนที่
- 30. มุมมองจาก Street view
- 31. การซูมแผนที่ เข้า ออก
- 32. แสดงชื่อสถานที่จากการปักหมุด
- 33. ละติจูด

#### 34. ลองจิจูด

| ด้านการเรียน ผิง :                                              | การดูแลพฤติกรรม นิวิ :               | ความสัมพันธ์ของสมาชิกในบ้าน :        |
|-----------------------------------------------------------------|--------------------------------------|--------------------------------------|
| พิมพ์หรือเลือกเพื่อเพิ่มรายการได้                               | พิมพ์หรือเลือกเพื่อเพิ่มรายการได้ 36 | #273183nindbeotes 37)                |
| พฤติกรรมที่ <u>ไม่ดี</u> ของนักเรียนเมื่ออยู่บ้าน <i>จิจิ</i> : |                                      | ความพึงพอใจของผู้ปกครองต่อโรงเรียน : |
| พิมพ์หรือเลือกเพื่อเพิ่มรายการได้ 38                            |                                      | #en 39                               |
| โรคประจำตัว / ความเจ็บป่วยทางกายหรือทางจิต <u>(DMC)</u> :       | 82                                   | ามพิการ <u>(DMC)</u> :               |
| ระมุชีงไรค หรืออาการที่บรากฏ ต้องมันไรคประจำตัวที่เกิดบร 40     |                                      | ไม่มีความพัการ 41 🔹                  |
| สุดปลุกกระยี่ยงเข้าหนักเรียน                                    |                                      |                                      |
|                                                                 |                                      |                                      |
| สมควรเคราการจรยาทอดกามการรรษ ครามการระ                          | สมควรเทการชวยเทลยงกันยุยภาพ :        | สมครายเราสายเกลา :                   |
|                                                                 | ระบุได้มากกว่า 1 รายการ              | 1:ไม่จำเป็น 44 •                     |
| ระบุได้มากกว่า 1 รายการ 42                                      |                                      |                                      |
| ระบุได้มากกว่า 1 รายการ 42                                      | สมควรให้การช่วยเหลือด้านพฤติกรรม     | :                                    |

#### <sup>80เสนอแนะ :</sup> การดูแลและสนับสนุนด้านการเรียน และพฤติกรรมของครอบครัว

- 35. ด้านการเรียน (สามารถระบุได้มากกว่า 1 หัวข้อ)
- 36. ด้านพฤติกรรม (สามารถระบุได้มากกว่า 1 หัวข้อ)
- 37. ด้านความสัมพันธ์ของสมาชิกภายในบ้าน
- 38. พฤติกรรมที่ไม่ดีของนักเรียนเมื่ออยู่บ้าน
- 39. ความพึงพอใจของผู้ปกครองนักเรียนที่มีต่อโรงเริ่น
- 40. โรคประจำตัวนักเรียน
- 41. ความพิการทางด้านร่างกาย

#### <u>สรุปผลการเยี่ยมบ้านนักเรียนด้านต่างๆ</u>

- 42. สมควรได้รับการช่วยเหลือด้านการเรียนและความสามารถ
- 43. สมควรได้รับการช่วยเหลือด้านสุขภาพ
- 44. สมควรได้รับการช่วยเหลือด้านการเงิน
- 45. สมควรได้รับการช่วยเหลือด้านสภาพแวดล้อม
- 46. สมควรได้รับการช่วยเหลือด้านพฤติกรรม

| 47                 |                                                                      |   |
|--------------------|----------------------------------------------------------------------|---|
| ดภาพเยี่ยมบ้าน :   |                                                                      |   |
|                    | เป็ตหน้าต่างปีหโหลดไฟล์                                              |   |
| 47. ข้อเสนอแนะอื่น | រព                                                                   |   |
| 48. อัพโหลดภาพเยื่ | ้ยมบ้านนักเรียน                                                      |   |
|                    | อัพโหลดภาพเยี่ยมบ้านนักเรียน                                         | × |
| รูปภาษ             | เท้ไข้ต้องเป็นภาพ .jpeg แต่ละภาพชนาดไม่เกิน 500 kb. ได้ไม่เกิน 5 ภาพ |   |
| ฟอร์มอัพโหลด       | ลบภาพที่อัพโหลด 49                                                   |   |
|                    |                                                                      |   |
|                    |                                                                      |   |
|                    |                                                                      |   |
|                    | 48                                                                   |   |
|                    | Drop files to upload                                                 |   |

ปิด

# 49. ลบภาพที่อัพโหลดไปแล้ว

|    | เป็ดหน้าด่างยังนั่นอดไหล์<br>🚱 |  |
|----|--------------------------------|--|
| 50 | ปนทีกการเรียมบ้าน              |  |
|    |                                |  |

8. บันทึกคัดกรองนักเรียนรายบุคคล

| ศราวุนิศ สวิณฑ์<br>หน้างรามรายการ -                                                           | 2      | р.              | สรุปคัดกรอกนักเรียนรายบุคคล เ<br>สรุปคัดกรอกนักเรียนรายบุคคล ความสามา | รุ่มย์เทศ<br>เถลิเคร ส่ | งโนโลยีส<br>hunnsเรีย | กรสมเช<br>4 ศักรการ | ศว<br>563 ค. ร. ส | มใจ พอใจ | ห่วงไย ได้เ | ชิด    |      |      |    |    |          |                           |
|-----------------------------------------------------------------------------------------------|--------|-----------------|-----------------------------------------------------------------------|-------------------------|-----------------------|---------------------|-------------------|----------|-------------|--------|------|------|----|----|----------|---------------------------|
| 🛅 ดูแลช่วยเหลือนักเรียน                                                                       | รายชื่ | อนักเรีย        | นห้อง ครูที่ปรึกษา ศราวุฒิ ศรีนน                                      | ท์                      |                       |                     |                   |          |             |        |      |      |    |    | 4        | <del>Q</del> fastramétris |
| <ul> <li>ร้อมูลพื้นฐานนักเรียน</li> <li>เรื่องบ้านนักเรียน</li> <li>ศักรองนักเรียน</li> </ul> | Show   | 10<br>ng 1 to 1 | entries of 1 entries                                                  |                         |                       |                     |                   |          |             | Search |      |      | (  | 3  | Copy CSV | Eros PDF Print            |
| (ร. ตรวงส์ตนาหนักเรียน                                                                        | 17     | นร 🕼            | ชื่อ - มามสกุล 🌐 🗍                                                    | 1                       | 2   1                 | 3 []                | 4 [] ]            | 5 ∐↑     | 6 []        | 7    † | 8 [] | 9 [] | 10 | 11 | 12       | สรุป 🎼                    |
| 🖸 บันท์กการรับทุน                                                                             | 1      | 258             | นายทดสอบ ทดสอบ ม.1.4                                                  |                         |                       |                     |                   |          |             |        |      |      |    |    |          | Whiteya                   |
| 📄 รับ-สงหนังสีอราชการ                                                                         |        | นร              | ชื่อ - นามสกุล                                                        | 1                       | 2                     | 3                   | 4                 | 5        | 6           | 7      | 8    | 9    | 10 | 11 | 12       | สรุป                      |
| 🕞 ออกจากระบบ                                                                                  |        |                 |                                                                       |                         |                       |                     |                   |          |             |        |      |      |    |    | Prev     | ous I Next                |
|                                                                                               | 0      | สโกซีอมูลไป     | นดัว 0 คน จากนักเวียนสโอหมด 1 คน                                      |                         |                       |                     |                   |          |             |        |      |      |    |    |          |                           |

- 1. คลิ๊กเลือกเมนูคัดกรองนักเรียนรายบุคคล
- 2. รายชื่อนักเรียนทั้งหมด
- 3. ปุ่มบันทึกการคัดกรองนักเรียนรายบุคคล
- 4. รายงานการคัดกรองนักเรียนรายบุคคล (เมื่อมีการบันทึกข้อมูลแล้ว)

# 8.1 การบันทึกการคัดกรองนักเรียนรายบุคคล คลิ๊กเลือกหมายเลข 3 เพื่อบันทึก

| Bandura (8002 1 0                                                                                                    |                                                                                                    |
|----------------------------------------------------------------------------------------------------|----------------------------------------------------------------------------------------------------|
| เดกกลุมพเศษ (อจฉรยะ)                                                                                                    |                                                                                                    |
| ปีน 🔿 ไม่เป็น (3)                                                                                                    |                                                                                                    |
| <u>อ่านก่อน</u> เด็กกลุ่มพิเศษ คือนักเรียนที่มีความาสามารถพิเศษ !<br>ระดับเดียวกันภายได้สภาพแวดล้อมเดียวกัน                                    | มีความเป็นฮัจจรียะแสดงออกซึ่งความสามารถฮันโดดเสนด้านใดด้านหนึ่งหรือหลายด้าน อย่างเป็นที่ประจักษ์เมื่อเทียบกับผู้ที่มีอายุใน × |
| ระบุครามสามารถ ครามเป็นขังจริยะ                                                                                                    |                                                                                                    |
| 1. ชื่อนักเรียน ห้องเรียน ที่กำล่                                                                                                    | <b>เ</b> ้งบันทึกข้อมูล                                                                                                    |
| 2. หัวข้อการคัดกรอง เด็กกลุ่ม                                                                                                    | พิเศษ (อัจฉริยะ)                                                                                                    |
| 3. สถานะการคัดกรอง                                                                                                    |                                                                                                    |
| 1 รายละเอียดอธิบาย การเป็น                                                                                                    | แด็กพิเศษ                                                                                                    |
|                                                                                                    |                                                                                                    |
|                                                                                                    |                                                                                                    |
| งความพิเศษ (ความกนัดและความสนใจใบวิทร์                                                                                                    | ຕໍ່ເຮັດເບ)                                                                                                    |
| เความพิเศษ (ความถนัดและความสนใจในวิชาร์<br>- ด้านวิชาการ 5                                                                                     | ที่เรียน)<br>⊛ ด้านกิจกรรมพัฒนาผู้เรียน <b>8</b>                                                                              |
| เความพิเศษ (ความถนัดและความสนใจในวิชาร์<br>ด้านวิชาการ 5<br>¢ iat 6                                                                            | ที่เรียน)<br>⊗ ด้านกิจกรรมพัฒนาผู้เรียน                                                                                       |
| เความพิเศษ (ความถนัดและความสมใจในวิชาร์<br>ด้านวิชาการ 5<br>ส () เมส 6                                                                         | ที่เรียน)                                                                                                    |
| มความพิเศษ (ความถนัดและความสนใจในวิชาร์<br>* ด้านวิชาการ 5<br>ส i iมส 6<br>มหามร์                                                              | รี่เรียน)                                                                                                    |
| งความพิเศษ (ความถนัดและความสมใจในวิชาร์<br>* ด้านวิชาการ 5<br>ส () ไมส 6<br>องครงร์<br>องกับประกร 7                                            | ที่เรียน)                                                                                                    |
| มความพิเศษ (ความถนัดและความสนใจใหวีชาร์                                                                                                    | ที่เรียน)                                                                                                    |
| เความพิเศษ (ความถนัดและความสนใจในวิชาร์<br>* ด้านวิชาการ 5<br>ส () เมส 6<br>เหาะ<br>เหาะ<br>เกราะส์<br>เมราะส                                  | รี่เรียน)                                                                                                    |
| งความพิเศษ (ความถนัดและความสมใจใหวีชาร์<br>* ด้านวิชาการ 5<br># 1 ไมส 6<br>เหกะ<br>เกราะส<br>เกราะส<br>พ.ศักราศารกณะร้องธรรม                   | ที่เรียน)                                                                                                    |
| มความพิเศษ (ความถนัดและความสมใจในวิชาร์<br>ัด้านวิชาการ 5<br>ม ○ เมส 6<br>มิแครงส์<br>อาหักย<br>มาคามครั้งกายระนะส์<br>คมศึกษาศารมาและวัฒาอรรม | รี่เรียน)                                                                                                    |
| มความพิเศษ (ความถนัดและความสมใจใหวีชาร์                                                                                                    | 1΄55 εν.)                                                                                                    |

- 5. หัวข้อคัดกรองด้านวิชาการ
- 6. มี หรือ ไม่ความสามารถด่นวิชากร
- 7. ถ้ามีให้กรอกช่อความสามารถด่นวิชาการที่มี
- 8. หัวข้อด้านกิจกรรมพัฒนาผู้เรียน
- 9. มีหรือไม่มีความสามารถด้านกิจกรรม

#### 10. ถ้ามีให้เลือกกรอกข้อมูลด้านที่มีความสามารถ

| บกติ 11 | <b>ात्रंध</b> ः (12)                                             | ๑ มีปัญหา 13                                                                           |
|---------|------------------------------------------------------------------|----------------------------------------------------------------------------------------|
|         | ไว้โทรศัพท์มือถือในระหว่างการเรียนการสอนโดยไม่จำเป็น<br>บางครั้ง | ใช้โทรศัพท์มือในระหว่างการเรียนการสอนเป็นประจำ<br>เข้าใช้ชื่อวันหมายน้ำมุโต้แข้นๆ 2 พ. |
|         | 🗌 เข้าใช้สื่อสังคมออนไลน์เกินวัน 📊 ชม.                           |                                                                                        |
| ß       | ไข้สื่อสังคมออนไลน์ในทางที่ 4 กะสม                               | 15                                                                                     |

- 11. ปกติ คือนักเรียนที่ไม่มีปัญหา หรือความเสี่ยงด้านนั้นๆ
- 12. เสี่ยง คือนักเรียนที่มีความเสี่ยงที่จะเป็น หรือเสี่ยงในหัวข้อนั้นๆ
- 13. มีปัยหาคือเด้กที่มีปัญหาด้านนั้นๆ แล้ว
- 14. หัวข้อด้านความเสี่ยง
- 15. หัวข้อด้านมีปัญหา
- 16. ปุ่มบันทึกข้อมูล

<u>หมายเหตุ : ระบบคัดกรองนักเรียนรายบุคคลระบบนี้ การคัดกรองหัวข้อที่ 1 จะเป็น เป็น(สมใจ), ไม่เป็น หัวข้อที่ 2 -3 จะเป็น มี.</u> <u>ไม่มี หัวข้อที่ 4-12 จะเป็นกลุ่ม ปกติ (พอใจ), เสี่ยง (ห่วงใย), มีปัญหา (ใกล้ชิด)</u>

#### 🔳 Aurdap ภาคเรียน 1/2559 อันดีด้อนรับ สราวุฒิ สรีนนก์ สูนย์เทคโนโลยีสารสนเทศร 🕷 2 ตรวจสุขภาพนักเรียน โรงเรียนศูนย์เทคโนโลยีสารสนเทศว ภาคเรียนที่ 1/2559 ເຮັບປະເທດທີ່ບ້ານນັກ ໂຮລະໄຮ-ວ່າທັງ ລວານສຶກາະ III mirmi Show 10 · entries Search: Showing I to 1 of I entries 🛢 ข้อมูลคื่มจากมักเรียน 11 SMNS 11 2 ชื่อ-รภามสกุล BMI For age 6 ດ້ານນັກເຮັສ 8.1/1 258 นายทดสอบ ทดสอบ 510 1 ประกอรายสาวารกับเรีย Previous 1 Next (อ) บันทึกการรับทุน 🗐 รับ-ส่งหนังสีอราชการ นามสาญณ์ Copyright สำนักงานเขตพื้นที่การศึกษา มัธยมศึกษา เขต 32 บุรีรัมย์ 1. เมนูตรวจสุขภาพนักเรียน

#### 9. ระบบตรวจสุขภาพนักเรียน

- 2. รายชื่อนักเรียนในที่ปรึกษา
- 3. เพศ
- 4. อายุ
- 5. นำหนัก
- 6. ส่วนสูง
- 7. BMI for age ดัชนีมวลกาย
- 8. สรุปการตรวจสุขภาพ

#### 10. รายงานการประเมินพฤติกรรมนักเรียน SDQ

แบบประเมินตนเอง (SDQ) นี้ เป็นแบบประเมินของสำนักพัฒนาสุขภาพจิต กรมสุขภาพจิต กระทรวงสาธารณสุข พัฒนาจาก The Strengths and Difficulties Questionnaire (SDQ) เป็นเครื่องมือที่ ผ่านการวิจัยแล้วว่ามีประสิทธิภาพในการคัดกรองปัญหาเด็กได้ดี สามารถช่วยเหลือครูในการคัดกรองปัญหาและ ให้การช่วยเหลือเบื้องต้นแก่เด็กในโรงเรียน แบบประเมินตนเอง (SDQ) นี้ เหมาะที่จะใช้กับเด็กอายุระหว่าง 4 -16 ปี โดยการประเมิน SDQ นี้ต้องประเมน 3 ครั้งดังนี้

- ครูประจำชั้น / ที่ปรึกษา
- นักเรียน
- ผู้ปกครองนักเรียน

โดยสามารถจัดเป็นกลุ่มพฤติกรรมได้ 6 ด้าน ได้แก่

- 1. พฤติกรรมด้านอารมณ์ (5 ข้อ)
- 2. พฤติกรรมอยู่ไม่นิ่ง / สมาธิสั้น (5 ข้อ)
- 3. พฤติกรรมเกเร / ความประพฤติ (5 ข้อ)
- 4. พฤติกรรมด้านความสัมพันธ์กับเพื่อน (5 ข้อ)
- 5. พฤติกรรมด้านสัมพันธภาพทางสังคม (5 ข้อ)
- 6. ปัญหาโดยรวม (5 ข้อ)

|           | 1                              |               |             |             |             |                |              |                 | •                |
|-----------|--------------------------------|---------------|-------------|-------------|-------------|----------------|--------------|-----------------|------------------|
| ເບບປร:    | เมินสำหรับครูที่ปรึกษา 🔹 Q     |               |             |             |             |                |              | e               | 2<br>หิมพ์เฮกลาร |
| how       | 10 • entries                   |               |             | ç           | Search:     |                | Copy         | CSV Excel       | PDF Print        |
| howin     | g 1 to 10 of 33 entries        |               |             |             |             |                |              |                 |                  |
| 2 #1      | ชื่อ-นามสกุล 🕸 🕸               | ด้านที่ 1 🕼   | ด้านที่ 2 🎼 | ด้านที่ 3 💵 | ด้านที่ 4 💷 | ด้านที่ 5 🥼    | ด้านที่ 6 🎼  | สรุป 🟦          | บันทึก 🕼         |
| D         | เด็กชายณัฐพงศ์ ผืนจตุรัส       |               | -           | -           | -           | Ξ.             | -            | -               | 2                |
| 3         | เด็กชายดนัย ปักษาชาติ          | -             | ÷           | -           | -           |                | 1            | -               | 1                |
| Ð         | เด็กซายธนวิทย์ กำจัดภัย        |               | -           | -           | -           |                |              | -               | 2                |
| 3         | เด็กซายวีรภาพ เรื่องโคเวียง    |               | -           | -           | -           | -              |              |                 | 8                |
| 3         | เด็กชายอภิสิทธิ์ พิทักษา       | 1             | -           | -           | -           | 2              | -            |                 | 8                |
| 6         | เด็กหญิงกัญญารัตน์ วุฒิวงค์    | -             | -           | -           | -           |                | -            |                 | 2                |
| D         | เด็กหญิงจุฬาลักษณ์ ทีพย์กระโทก | -             | -           | -           | -           | -              | -            | -               | 2                |
| 9         | เด็กหญิงชนาภา ปัจฉิม           | 9             | -           | -           | -           | -              | -            | -               | 8                |
| 9         | เด็กหญิงบุญสิตา โสภา           |               | -           | -           | (           | 5 -            | -            | -               | 8                |
| 10        | เด็กหญิงพัสรินทร์ จันทร์อุด    |               | -           | -           |             | <b>N</b>       | -            | -               | 8                |
| รประเม่   | ป็นด้านต่างๆ                   | 4             |             |             |             |                | Previous     | 1 2 3           | 4 Next           |
| ข้อ       | การประเมินด้านต่างๆ            |               | Ű           | อที่ประเมิน |             | การแปลผล       | ข้อ          | การแปลผล        | ร้อยละ           |
| ด้านที่ 1 | พฤติกรรมด้านอารมณ์             |               | 3 8 13 16   | 24          | ปกติ        | เมือง มีปัญหา  | 1 Ur         | ត្រិ            | 0.00             |
| ล้านที่ 2 | พฤติกรรมเกเร                   |               | 5 7 12 18   | 22          | ปกลั        | เมื่อง มีปัญหา | 2 เสี่ย      | U.J             | 0.00             |
| ล้านที่ 3 | พฤติกรรมอยู่ไม่นึง             |               | 2 10 15 2   | 1 25        | ปกติ        | หม่อง มีปัญหา  | з <i>й</i> t | ปญหา            | 0.00             |
| ลานที่ 4  | พฤตกรรมดานความสมหนธกับเพื่อน   | Company and a |             | 9 (23)      | ปกลั        | นแขง มีปัญหา   | จำนวน        | นักเรียนทั้งหมด | 33 คน            |
| n nun 5   | พยุตกรมดานสมพนธภาพทางสงคม (    | พะแมนจุดแบง)  | 0.4.9.00    | 20          | UTAN .      | Uniquine       |              |                 |                  |
| and -     | (โดยเวโอแรวม (อรซีเลือนว)      |               | 26 27 26    | 20 21 22-   |             |                |              |                 |                  |

- 1. เลือกดูแบบประเมิน SDQ สำหรับครู, ผู้ปกครอง , นักเรียน
- 2. ปุ่มพิมพ์เอกสารรายงานรายห้อง
- ปุ่มบันทึกและปุ่มพิมพ์รายงานรายบุคคล
- 4. หัวข้อการประเมินด้านต่างๆ
- 5. สรุปร้อยละ การแปลผล SDQ

|          | ชื่อ - นามสกุล :<br>เหต :<br>รหิสบักเรียน :<br>รหิสบระจำตัวประชาชน :<br>วัน / เมือน / บิปิต :<br>อายุ :<br>ที่อยู่ตามทะเบียนบ้าน : | เด็กขายณัฐหงส์ มีนจตุรัล<br>ชาย<br>4128<br>1279500038028<br>06/06/2550<br>10 ปี, 11 เดือน<br>บ้านเลขที่ หมู่ที่ ถนน ต่าบลโคตลาน อำเภอตาพระยา | จังหวัด สระแก้ว     | 27180                                                   |                                                 |
|----------|----------------------------------------------------------------------------------------------------|----------------------------------------------------------------------------------------------------|---------------------|---------------------------------------------------------|-------------------------------------------------|
| แจง ; น้ | จึงกลอบเพียงช่องเดียวในแต่ละข้อคำถามที่ใกล้เ                                                                                       | คียงกับพฤติกรรมของนักเรียนที่เกิดขึ้นในช่วง 6 เดือนที่                                                                                       | ผ่านมา              |                                                         |                                                 |
|          | พฤติกรรมการ                                                                                                    | ປຈະເມີນ                                                                                                    |                     | ตัวเลือก                                                |                                                 |
| ข้อ 1    | ใส่ใจกับความรู้สึกคนอื่น                                                                                                    |                                                                                                    | 🔿 ไม่จริง           | 🔘 จริงบ้าง                                              | 🔿 จรึงแน่นอน                                    |
| ข้อ 2    | อยู่ไม่สุข เคลื่อนไหวมาก ไม่สามารถอยู่นึ่งได้                                                                                      | นาม                                                                                                    | ์ ไม่จริง           | 🔿 จรึงบ้าง                                              | 🔿 จริงแน่นอะ                                    |
| ข้อ 3    | บ่นปวดศีรษะ ปวดท้อง หรือคลื่นได้บ่อยๆ                                                                                              |                                                                                                    | ์ ไม่จริง           | จริงบ้าง                                                | ) จรึงแน่นอน                                    |
| Ŭ0 4     | เต็มใจแบ่งปันกับเด็กอื่น (ชนม ของเล่น ดิน                                                                                          | สอ ฯลฯ)                                                                                                    | ์ ไม่อริง           | <ul> <li>จริงบ้าง</li> </ul>                            | ั จรึงแบ่นอา                                    |
| ข้อ 5    | แผลงฤทธิ์บ่อย หรืออารมณ์ร้อน                                                                                                    |                                                                                                    | 🔿 ไม่อริง           | () จริงบ้าง                                             | O stanium                                       |
| ข้อ ต    | ค่อนข้างอยู่โดดเดี่ยวมักเล่นตามลำพัง                                                                                               |                                                                                                    | 0 Iiioša            | ) ອ້າຫ້າງ                                               | O allumbra                                      |
| ข้อ 7    | โดยปกติแล้วเชื่อฟัง ทำตามที่ผู้ใหญ่บอก                                                                                             |                                                                                                    | O Islaža            | 🔿 จริงบ้าง                                              | 🔿 จริงแน่นอน                                    |
| ข้อ 8    | มีความกังวลหลายเรื่อง ดูเหมือนกังวลบ่อย                                                                                            |                                                                                                    | O ไม่อริง           | 🔿 จริงบ้าง                                              | 🔿 จรึงแน่นอน                                    |
| ŨƏ 9     | ช่วยเหลือถ้ามีใครบาดเจ็บ ไม่สบายใจหรือเจ็                                                                                          | ນປ່ວຍ                                                                                                    | O ไม่จริง           | 🔿 ຈຈີ່ຫນ້ານ                                             | จรึงแบ่นอร                                      |
| ĩa 10    | หยุกหยิก หรือดิ้นไปดิ้นมาตลอดเวลา                                                                                                  |                                                                                                    | O IuloSa            | 🔿 จริงบ้าง                                              | 🔿 อรีงแน่นอา                                    |
| ðə 11    | มีเพื่อนสนิทอย่างน้อยหนึ่งคน                                                                                                    |                                                                                                    | O TuloRa            | ຄືຫັວລ                                                  | rautuuto 🔾                                      |
| Jo 12    | มีเรื่องทะเลาะหรือรังแกเด็กอื่นบ่อยๆ                                                                                               |                                                                                                    | ⊖ Tuio≹a            | ຄ້ານັ້ງຈ                                                | atunta O                                        |
| Ja 13    | ไม่มีความสุข เคร้าหรือร้องได้บ่อยๆ 📿                                                                                               | $\rightarrow$                                                                                                    | O Triota            | 0 8810                                                  | O atomina                                       |
| ว้อ 14   | โดยทั่วไปเป็นที่ชอบพอของเด็กอื่น                                                                                                   |                                                                                                    | O Tuista            | ຄືຫັກຄ                                                  | oriunte O                                       |
| Ĵa 15    | วอกแวกง่ายไม่มีสมาธิ                                                                                                    |                                                                                                    | ⊖ Tria≹a            | 0 02010                                                 | C atanina                                       |
| Ĵa 10    | ว็ตกกังวลหรือติดแจเมื่ออยู่ในสถานการณ์ให                                                                                           | ນ່ເສັຍຄວາມນັ້ນໃຈວ່າຍ                                                                                                    | O hista             | orboro 🔾                                                | O stanlar                                       |
| ว้อ 17   | ใจดีกับเด็กที่อายุน้อยกว่า                                                                                                    |                                                                                                    | O Triata            |                                                         | O of animos                                     |
| Ĵa 18    | พูดปดหรือขี้โกงบ่อยๆ                                                                                                    |                                                                                                    | O Triata            | ن مان مرد ال                                            | O es univer                                     |
| ້າຍ 19   | ถูกเด็กคนอื่นแก้งหรือรังแก                                                                                                    |                                                                                                    | O Triata            | C states                                                | <ul> <li>oronador</li> <li>ofteniero</li> </ul> |
| ia 20    | -<br>มักอาสาช่วยเหลือผู้อื่น (พ่อ แม่ ครู เด็กอื่น)                                                                                |                                                                                                    | O Teleža            | 0 0000                                                  | O plander                                       |
| ŭa 21    | คิดก่อนทำ                                                                                                    |                                                                                                    | O Islata            | ั งางบาง<br>อ®ะเก้าะ                                    | O stanior                                       |
| io 22    | เดยขโมยของที่บ้าน ที่โรงเรียน หรือที่อื่น                                                                                          |                                                                                                    | O Triata            | 0 0000                                                  |                                                 |
| io 23    | ເບົ່າກັບຜູ້ໃหญ่ໄດ້ดีกว่าเข้ากับเด็กอื่น                                                                                            |                                                                                                    | O Tringa            |                                                         | O es minuter                                    |
| ia 24    | มีความกลัวหลายเรื่อง หวาดกลัวง่าย                                                                                                  |                                                                                                    | O Tulata            | 0 0000                                                  |                                                 |
| la 25    | มีสมาธิในการติดตามทำงานจนเสร็จ                                                                                                    |                                                                                                    | O hista             | 0 0000                                                  | attacked                                        |
| ia 26    | โดยรวมคุณคิดว่าตัวเองมีปัญหาในด้านอารร<br>ความสามารถเข้ากับผู้อื่น ด้านใดด้านหนึ่งห                                                | มณ์ ด้านสมาธิ ด้านพฤดิกรรมหรือ 📀 เมชิปญหา 🤇<br>รือไม่                                                                                        | มีปัญหาเล็ก<br>นัยย | <ul> <li>จริงอบเง</li> <li>อปัญหา<br/>อัสเฉน</li> </ul> | oriourulari<br>of stopysnooth                   |

- 1. ข้อมูลนักเรียนที่ต้องการประเมิน
- 2. ตัวเลือกการประเมิน ไม่จริง, จริงบ้าง, จริงแน่นอน
- 3. ปุ่มบันทึกข้อมูล

#### 11. แบบประเมินความฉลาดทางอารมณ์ (Emotional Quotient :EQ)

ความฉลาดทางอารมณ์ คือ ความสามารถทางอารมณ์ในการดำเนินชิวิตอย่างสร้างสรรค์และมีความสุข การรู้จักความฉลาดทางอารมณ์ของตนเองเพื่อการพัฒนาและการใช้ศักยภาพตนเองในการดำเนินชีวิตครอบครัว การทำงานและการอยู่ร่วมกับผู้อื่นได้อย่างมีความสุขและประสบความสำเร็จ กรมสุขภาพจิตได้ตระหนักถึง ความสำคัญของความฉลาดทางอารมณ์ จึงได้สร้างแบบประเมินสำหรับนักเรียนเพื่อใช้ประเมินตนเอง

ด้านดี หมายถึง ความสามารถในการควบคุมอารมณ์และความต้องการของตนเอง รู้จักเห็นใจผู้อื่นและมี ความรับผิดชอบต่อส่วนรวม ข้อ 1 - 18

ด้านเก่ง หมายถึง ความสามารถในการรู้จักตนเอง มีแรงจูงใจ สามารถตัดสินใจแก้ปัญหาและแสดงออกได้ อย่างมีประสิทธิภาพ รวมทั้งมีสัมพันธภาพที่ดีกับผู้อื่น ข้อ 19-36

ด้านสุข หมายถึงความสามารถในการดำเนินชีวิตอย่างเป็นสุข ข้อ 37-52 สามารถเข้าใชงานได้ที่เมนู "บันทึก EQ" ดังภาพ

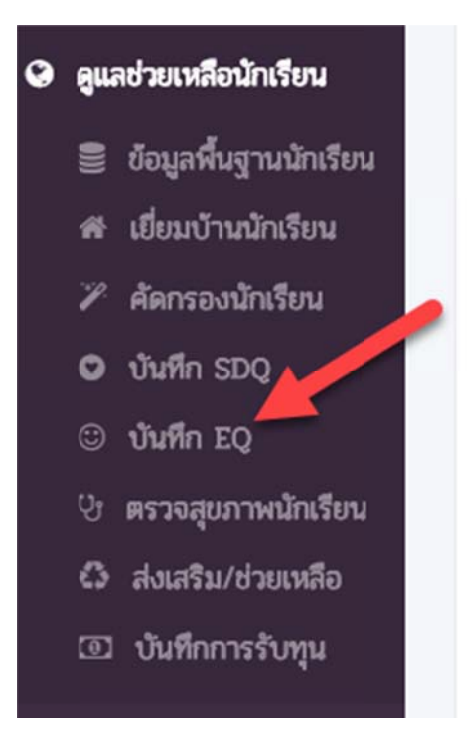

|       |                                     |                                                               |                |                   |                   |           |          |                           |         | e         | ∋ พิมพ์ | แอกสาร          |
|-------|-------------------------------------|---------------------------------------------------------------|----------------|-------------------|-------------------|-----------|----------|---------------------------|---------|-----------|---------|-----------------|
| wor   | io • enti                           | ties                                                          |                |                   | Search:           |           |          |                           | Сорц    | CSV Excel | PDF     | Print           |
| iowin | g 1 to 10 of 3                      | 3 entries                                                     |                |                   | o concre          |           |          |                           |         |           |         |                 |
| 14    | เลขปจต 🕼                            | ชื่อ-นามสกุล                                                  | J†             | ด้านดี            | 4î                | ด้านเก่ง  | 41       | ด้านสุข                   | lî      | สรุป      | 11      | <del>0</del> 11 |
| 0     | 4128                                | เด็กชายณัฐพงศ์ ผืนจตุรัส                                      | U.4/1          |                   |                   |           |          |                           |         |           |         |                 |
| 2     | 4129                                | เด็กชายดนัย ปักษาชาติ                                         | U.4/1          |                   |                   |           |          |                           |         |           |         |                 |
| 3     | 4133                                | เด็กซายธนวิทย์ กำจัดภัย                                       | J.4/1          |                   |                   |           |          |                           |         |           |         |                 |
| 0     | 4134                                | เด็กซายวีรภาพ เรื่องโคเวียง                                   | U.4/1          |                   |                   |           |          |                           |         |           |         |                 |
| 6     | 4135                                | เด็กขายอภิสิทธิ์ พิทักษา                                      | U.4/1          |                   |                   |           |          |                           |         |           |         |                 |
| 6     | 4130                                | เด็กหญิงกัญญารัตน์ วุฒิวงค์                                   | U.4/1          |                   |                   |           |          |                           |         |           |         |                 |
| 0     | 4137                                | เด็กหญิงจุฬาลักษณ์ ทีพย์กระโทก                                | U.4/1          |                   |                   |           |          |                           |         |           |         |                 |
| 8     | 4139                                | เด็กหญิงชนาภา ปัจฉิม                                          | U.4/1          |                   |                   |           |          |                           |         |           |         |                 |
| 0     | 4141                                | เด็กหญิงบุญสิตา โสภา                                          | U.4/1          |                   |                   |           |          |                           | 3       |           |         |                 |
| 10    | 4142                                | เด็กหญิงพัสรินทร์ จันทร์อุด 2                                 | U.4/1          |                   |                   |           |          |                           | 1       |           |         |                 |
|       |                                     |                                                               |                |                   |                   |           |          | Prev                      | /ious   | 1 2 3     | 4       | Next            |
| รรวมศ | ะแบบ                                | -                                                             |                |                   |                   |           | ៖ទ្វុปรั | ้อยละ                     |         |           | 0/3     | 33 (0%)         |
| • ď   | านดี หมายถึง คว                     | ามสามารถในการควบคมอารมณ์และควา                                | มต้องการของเ   | ตนเอง ร้จักเร     | ห็นใจผ้อื่นแ      | เละมีความ |          |                           |         |           |         |                 |
| - ñ   | มฝิดชอบต่อส่วนร<br>พแก่ง งหมวยถึง เ | วม ข้อ 1 - 18<br>อาวนสามารถในการรู้ถักตาแอง พีแรงอ.ช          | ว สามารถตั้ดว่ | ະ<br>ໂນໃຈມດ້ປິດເນ | 9<br>10112511 20. | งออกได้   | ข้อ      | n                         | ารแปลผล | 1         | รือ     | ยละ             |
| 08    | ม่างมีประสิทธิภาพ                   | <ul> <li>รวมทั้งมีสัมพันธภาพที่ดีกับผู้อื่น ข้อ 19</li> </ul> | -30            | INTAILLOID        | MELLEPH           | JOUTINT   | 1        | <mark>ต่ำกว่าปก</mark> ติ |         |           | 0       | 00              |
| • ñ   | านสุข หมายถึง ค                     | เวามสามารถในการดำเนินชีวิตอย่างเป็นสุข<br>                    | ข ข้อ 37-52    |                   |                   |           | 2        | ป <mark>ก</mark> ติ       |         |           | 0       | 00              |
|       |                                     |                                                               |                |                   |                   |           | 3        | <mark>สูงกว่าปกติ</mark>  |         |           | 0       | 00              |
|       |                                     |                                                               |                |                   |                   |           |          |                           |         |           |         |                 |

- 1. พิมพ์เอกสารรายงานรายห้อง
- 2. การรวมคะแนน ด้านต่างๆ
- 3. สรุปการแปลผลด้านต่างๆ

การบันทึกข้อมูล SDQ เลือกตอบเพียงช่องเดียวในแต่ละข้อที่ท่านเห็นว่าตรงกับตัวท่านมากที่สุด ตรวจสอบข้อมูล ของคุณก่อนการกดบันทึกข้อมูล เพราะเมื่อบันทึกข้อมูลแล้วจะไม่สามารถแก้ไขข้อมูลได้ โดยให้นักเรียนประเมิน ตนเอง จำนวน 52 ข้อ ดังภาพ

| 1 hours              | ขอ 44 ฉนสนุกสนามทุกครงกบกจกรรมเนวนสุดสบดาหและวนหยุดพกผอม         | 🔿 ไม่จริง 🔿 จริงบางครั้ง 🔿 ค่อนข้างจริง 🔷 จริงมาก           |
|----------------------|------------------------------------------------------------------|-------------------------------------------------------------|
|                      | ข้อ 45 ฉันรู้สึกไม่พอใจที่ผู้อื่นได้รับสิ่งดีๆ มากกว่าฉัน        | 🔿 ไม่จริง 🔿 จรึงบางครั้ง 🔿 ต่อนข้างจริง 🔿 จรึงมาก           |
| เล็กหญิงขณากา ปัจฉัม | ข้อ 46 ฉันพอใจกับสิ่งที่ฉันเป็นอยู่                              | 🔿 ไม่จริง 🔿 จรึงบางครั้ง 🔿 ค่อนข้างจรึง 🔿 จริงมาก           |
| นกเขมน์ -            | ข้อ 47 ฉันไม่รู้ว่าจะหาอะไรทำ เมื่อรู้สึกเบื้อหน่าย              | 🔿 ไม่จริง 🔿 จรึงบางครั้ง 🔿 ค่อนข้างจริง 🔿 จรึงมาก           |
| 🖾 หน้าหลัก           | ข้อ 48 เมื่อวันว่างจากการะหน้าที่ อางทำในสิ่งที่ฉันขอบ           | 🔿 ไม่จริง 📄 จรึงบางครั้ง 📄 ค่อนข้างจริง 📄 จรึงมาก           |
| 🛢 ข้อมูลพื้นฐาน      | ข้อ 49 เมื่อรู้สึกไม่สบายใจ ฉันมีวิธีผ่อนคลายอารมณ์ได้           | 📄 ไม่จริง 🔿 จรึงบางครั้ง 🔿 ค่อนข้างจริง 🔿 จริงมาก           |
| แบบบันที่ก SDQ       | ข้อ 50 จันสามารถผ่อนคลายตนเองได้ แม้จะเหน็ดเหนื่อยจากการะหน้าที่ | 🔿 ไม่จริง 🔿 จรึงบางครั้ง 🔿 ค่อนข้างจริง 🔿 จริงมาก           |
| 🕮 ແບບປັນອີກ EQ       | ข้อ 51 ฉันไม่สามารถทำใจให้เป็นสูขได้จนกว่าจะได้ทุกสิ่งที่ต้องการ | 🔿 ไม่อริง 🔿 จรึงบางครั้ง 🔿 ค่อนข้างจริง 🔷 จริงมาก           |
| 🕪 ออกจากระบบ         | ข้อ 52 ฉันทุกย์ร้อนกับเรื่องเล็กๆ น้อยๆ ที่เกิดขึ้นเสมอ          | 🤇 ไม่จริง 🦳 จริงบางครั้ง 📄 ค่อนข้างจริง 📄 จริงมาก           |
|                      | 2                                                                |                                                             |
|                      | หมายเหตุ : กรุณาตรวจสอบข้อมูลงคุณก่อนการกลบันทีเ                 | าข้อมูล เพราะเมื่อบันทึกข้อมูลแล้วจะไม่สามารถแก้ไขข้อมูลได้ |
|                      |                                                                  |                                                             |
|                      | <b>1</b>                                                         |                                                             |
|                      | <u>පි</u> විශ්                                                   | ทึกข้อมูล                                                   |

เมื่อนักเรียนทำการบันทึกข้อมูลแล้วจะไม่สามารถแก้ไขข้อมูลใดๆได้ ทำได้เพียงแค่พิมพ์รายงานส่วนบุคคล

| ž        | Receiver                 |                     |             | ผลรวมคะแนน / การแปล |                    |
|----------|--------------------------|---------------------|-------------|---------------------|--------------------|
| ตาน      | ดานยอย                   | การรวมคะนน          | แปลผลย่อย   | แปลผลรายไหน         | แปลผลรวม           |
|          | 11 ควบคุมอารมณ์          | รวมข้อ 1 ถึงข้อ 6   | ปกติ        |                     |                    |
| ดี       | 1.2 เห็นใจผู้อื่น        | รวมข้อ 7 ถึงข้อ 12  | ปกติ        | ต่ำกว่าปกติ         |                    |
| <u> </u> | 1.3 รับผิดชอบ            | รวมข้อ 13 ถึงข้อ 18 | ปกติ        |                     |                    |
|          | 21 มีแรงจูงใจ            | รวมข้อ 19 ถึงข้อ 24 | ปกติ        |                     | 0                  |
| เก่ง     | 2.2 ตัดสินใจและแก้ปัญหา  | รวมข้อ 25 ถึงข้อ 30 | ปกติ        | ปกติ                | <u>ต่ำกว่าปกติ</u> |
|          | 2.3 ส้มพันธภาพกับผู้อื่น | รวมข้อ 31 ถึงข้อ 36 | ปกติ        |                     |                    |
|          | 3.1 ภูมิใจตนเอง          | รวมข้อ 37 ถึงข้อ 40 | ปกติ        |                     |                    |
| ลุข      | 3.2 พึ่งพอใจในชีวิต      | รวมข้อ 41 ถึงข้อ 46 | ต่ำกว่าปกติ | ต่ำกว่าปกติ         |                    |
|          | 3.3 สุขสงบทางใจ          | รวมข้อ 47 ถึงข้อ 52 | ต่ำกว่าปกติ |                     |                    |

หมายเหตุ : ผลที่ได้เป็นเพียงการประเมินโดยสังเขปคะแนนที่ได้ต่ำกว่าช่วงคะแนนปกติไม่ได้หมายความว่าท่านหรือเด็กมีความผิดปกติในด้านนั้น เพราะด้านต่าง ๆ เหล่านี้เป็นสิ่งที่ มีการพัฒนาและมีการเปลี่ยนแปลงตลอดเวลา ดังนั้นคะแนนที่ได้ต่ำจึงเป็นเพียงข้อเตือนใจให้ท่าน หาแนวทางในการพัฒนาความฉลาดทางอารมณ์ในด้านนั้น ๆ ให้มากยิ่งขึ้น

หมายเหตุ : ผลที่ได้เป็นเพียงการประเมินโดยสังเขปคะแนนที่ได้ต่ำกว่าช่วงคะแนนปกติไม่ได้หมายความว่าท่าน หรือเด็กมีความผิดปกติในด้านนั้น เพราะด้านต่าง ๆ เหล่านี้เป็นสิ่งที่มีการพัฒนาและมีการเปลี่ยนแปลงตลอดเวลา ดังนั้นคะแนนที่ได้ต่ำจึงเป็นเพียงข้อเตือนใจให้ท่าน หาแนวทางในการพัฒนาความฉลาดทางอารมณ์ในด้านนั้น ๆ ให้มากยิ่งขึ้น

| 12. สงเส                                                            | รม ช่วยเหลอ โครงการกจกรรม การสงตอนกเรยน                                                                                              |
|---------------------------------------------------------------------|----------------------------------------------------------------------------------------------------|
| นายศราวุฒิ ครินนท์<br>ครู/สับริหาร/ผู้ดูแลระบบ +                    | โครงการ/กิจกรรม การส่งต่อนักเรียนภายนอก โรงเรียนบ้านโคคลาน ภาคเรียนที่ 1/2561<br>ส่แสริมพัฒนา ป้องกัน แก้โยปัญหา และส่งเสริมนักเรียน |
| 🖽 หน้าหลัก                                                          |                                                                                                    |
| 😔 ดูแลช่วยเหลือนักเรียน                                             | รายการโครงการ/กจกรรมสงตอนกเรียน                                                                                                    |
| ย้อมูลพื้นฐานนักเรียน<br>สะ เยี่ยนบ้านนักเรียน<br>๕ ตัดกรองนักเรียน | Show 10 • entries Search: Copy CSV Eccel PDF Print<br>Showing O to 0 of O entries                                                    |
| o บันทึก SDQ                                                        | 🖓 🗄 # 🕴 ชื่อโยชการ/กิจกรรม 🕼 หน่วยงาน 🖾 สถานที่ 🕼 ระหว่างวันที่ 🖉 จำนวน 🕅 🕼                                                          |
| บันทึก EQ                                                           | No data available in table                                                                                                    |
| 🕑 ตรวจสุน เหนักเรียน                                                | Previous Next                                                                                                    |
| 🗅 ส่งเสริม/ช่วยเหลือ                                                |                                                                                                    |
| 🖾 บันทึกการรับทุน                                                   | Sr Lian / Liulian 🖹 aufilian                                                                                                    |
| 🕪 ออกจากระบบ                                                        | Copyright สำนักงานขตพื้นที่การศึกษาประถมศึกษา สระแก้ว เขต 2                                                                          |

- 1. เมนูส่งเสริม / ช่วยเหลือ
- 2. บันทึกโครงการใหม่
- 3. ออกรายงานการบันทึกโครงการ
- 4. ปุ่มสำหรับลบข้อมูล

# 12. ส่งเสริม ช่วยเหลือ โครงการกิจกรรม การส่งต่อนักเรียน

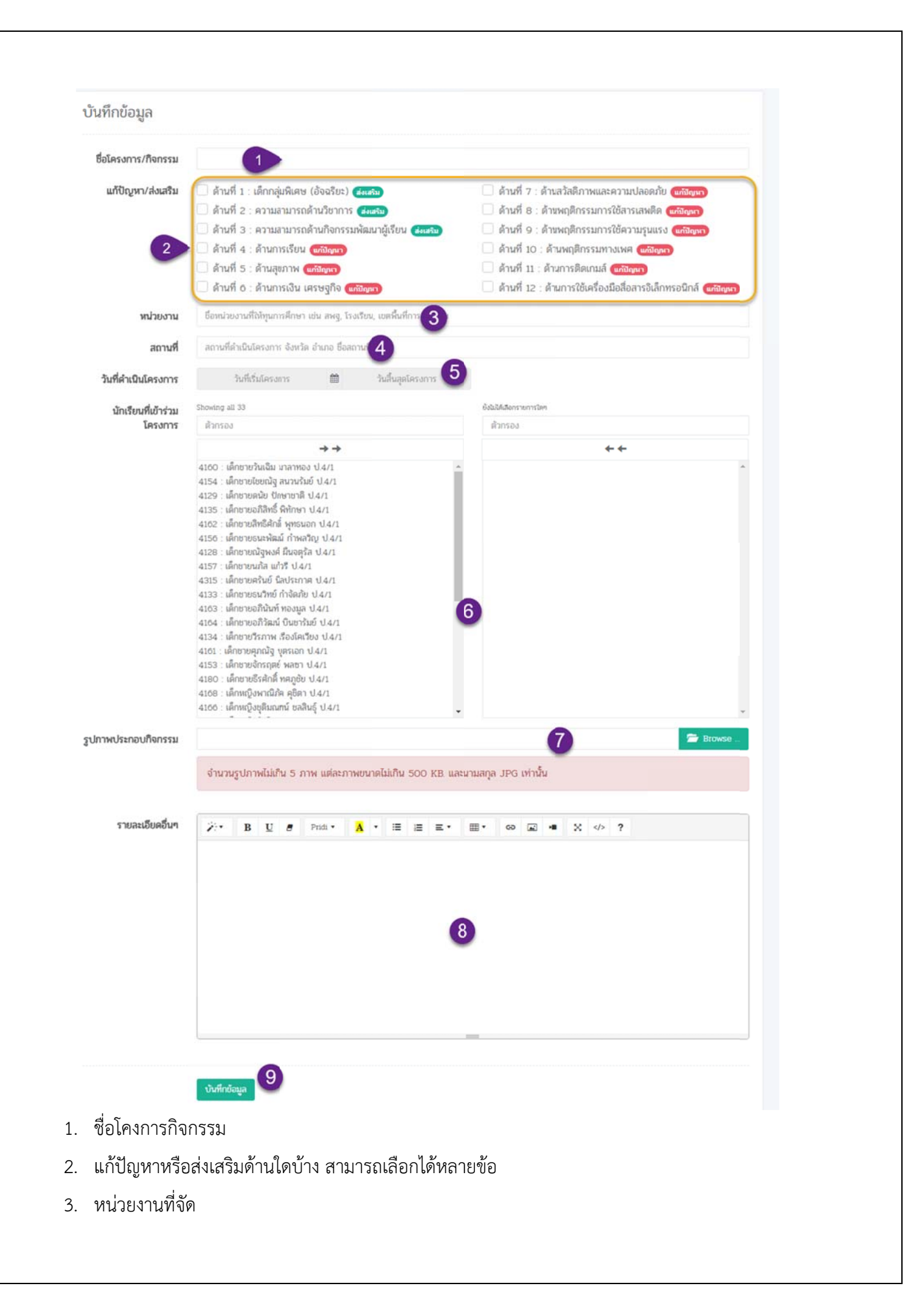

- 4. สถานที่จัดโครงการ
- 5. ช่วงเวลาวันที่ ที่ดำเนินโครงการ
- 6. รายชื่อนักเรียนที่เข้าร่วมโครงการ
- 7. รูปภาพการจัดกิจกรรม
- 8. ปุ่มบันทึกข้อมูล

#### 13. บันทึกการรับทุน

จุดประสงค์เพื่อให้มีประวัติว่านักเรียนคนใดรับทุนหรือยังไม่ได้รับทุนและเพื่อนเป็นการบริหารัดการ ทุนการศึกษาของนักเรียนในภาพรวม

|                                                   | <b>E</b>                                                      |                            | ภาคเรียน 1/2561 o\$ เจ   |
|---------------------------------------------------|---------------------------------------------------------------|----------------------------|--------------------------|
| นายศราวุนิ ศรีนนท์<br>ครู/ผู้บริหาร/ผู้ดูแลระบบ - | บันทึกการรับทุนการศึกษา [บ้า<br>บันทึกการบทุนการศึกษา ทุนอันา | านโคคลาน]                  |                          |
| <ul> <li>ดูแลช่วยเหลือนักเรียน</li> </ul>         | รายชื่อนักเรียนที่ได้รับทุนการศึกษา (บ้านโ                    | ้คคลาน]                    | 2 อิบันที่เรายการบิน     |
| 🛢 ข้อมูลพื้นฐานนักเรียน                           |                                                               |                            |                          |
| 🕸 เยี่ยมบ้านนักเรียน                              | Show 10 • entries                                             | Search:                    | Copy CSV Excel PDF Print |
| 🖌 ศัตกรองนักเรียน                                 | Showing 0 to 0 of 0 entries                                   |                            |                          |
| 🗢 บันศึก SDQ                                      | 1 มี # 11 รายอะเอียดทน                                        | 1 ชื่อ-นามสกล              | จำนวนเงิน รับเมือ        |
| 🙂 ນັນศึก EQ                                       |                                                               | No data mailable in table  |                          |
| 🖓 ตรวจสุขภาพนักเรีย                               |                                                               | Ho data available in cable |                          |
| 🗘 ส่งเสริม/ช่วน สอ                                | 0                                                             |                            | Previous Next            |
| 🖾 บันทึกการรับทุน                                 |                                                               |                            |                          |
| > ออกจากระบบ                                      | 🞯 เมือก / ไม่เมือก                                            |                            |                          |
|                                                   |                                                               |                            |                          |

- 1. เมนูบันทึกการรับทุนการศึกษา
- 2. บันทึกการรับทุนใหม่
- 3. ปุ่มลบการรับทุน

|                   |                          | บันทึกข้อมุ                           | ູເລ             |             |               |
|-------------------|--------------------------|---------------------------------------|-----------------|-------------|---------------|
| ผู้รับทุน         | เลือกนักเรียน            | 1                                     |                 |             | •             |
| ชื่อทุน           |                          |                                       | 2               |             |               |
| จากหน่วยงาน       | ชื่อหน่วยงานที่ให้ทุนการ | ช่น ลพฐ, โรงเรียน, เขตพื้นที่การศึกษา | ฯ ประเภท<br>ทุน | ประเภททุน 4 |               |
| รับทุนเมื่อวันที่ |                          | 5                                     | ຈຳນວນ<br>ເປັນ   |             | <u>6</u> טווו |
| รายละเอียดอื่นๆ   | 2- B <u>U</u> 8          | Pridi • A • ≔ i≡ i≡ ≡                 | E* #* 69 @      | ∃ •■ 💥 > ?  |               |
|                   |                          |                                       |                 |             |               |
|                   |                          | 7                                     |                 |             |               |
|                   |                          |                                       |                 |             |               |
|                   |                          |                                       |                 |             |               |

- 1. ชื่อผู้รับทุน
- 2. ชื่อทุน
- 3. จากหน่วยงานหรือบุคคล หรือผู้ให้ทุนการศึกษา
- 4. ประเภททุน ชเน ทุนต่อเนื่อง, ทุนครั้งเดียว
- 5. รับทุนเมื่อ
- 6. จำนวนเงิน
- 7. รายละเอียดอื่นๆ ถ้ามี